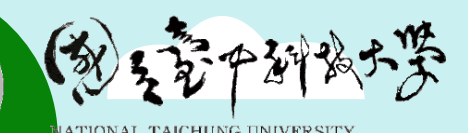

F SCIENCE AND TECHNOLOGY

# 110學年度遠距教學

臺中科技大學 教務處

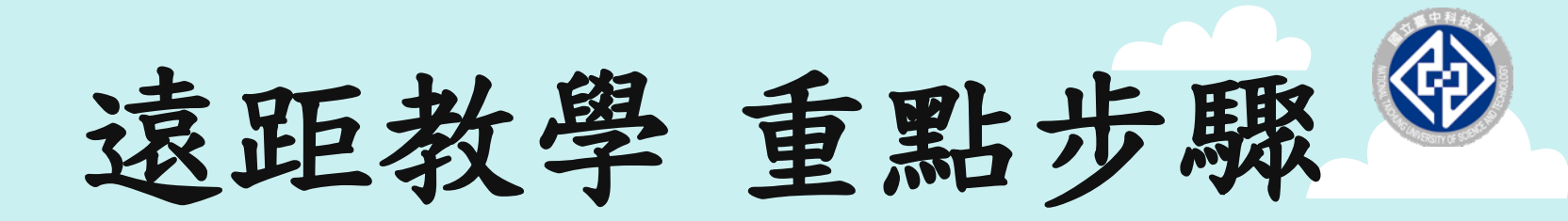

- 1.獲取遠距教學設備及軟體
- 2. 與老師取得聯繫
- 3. 進行<u>遠距教學</u>

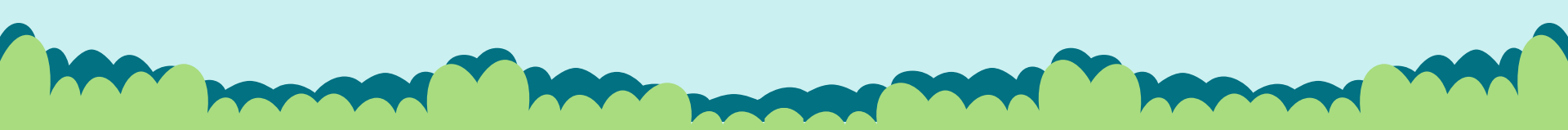

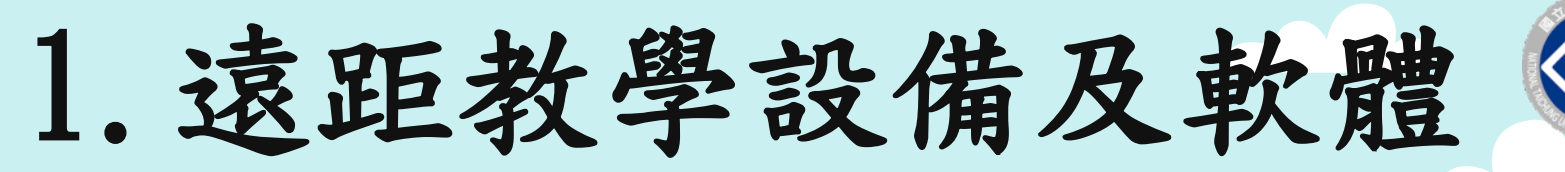

#### 設備:

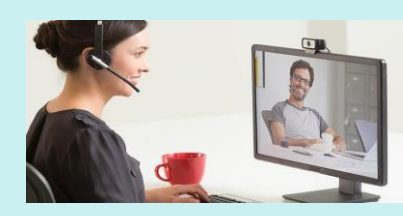

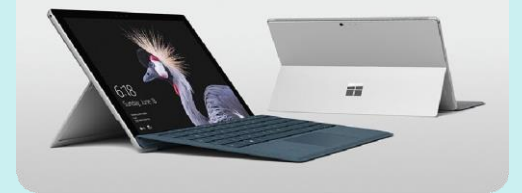

- 筆電最佳、手機次之
- ◆ 桌機需外加 Webcam、耳機、麥克風

軟體: Microsoft Teams

網路上搜尋「MS Teams」,
 連結<u>官網</u>,進行下載。

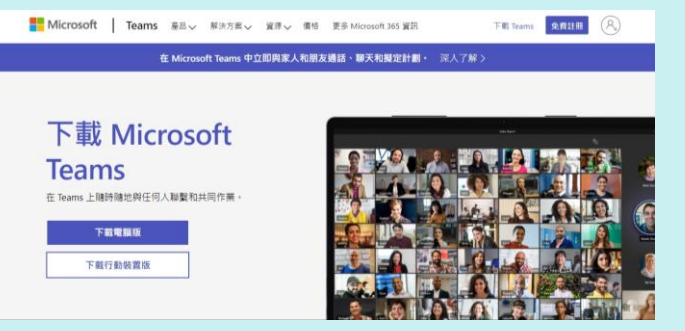

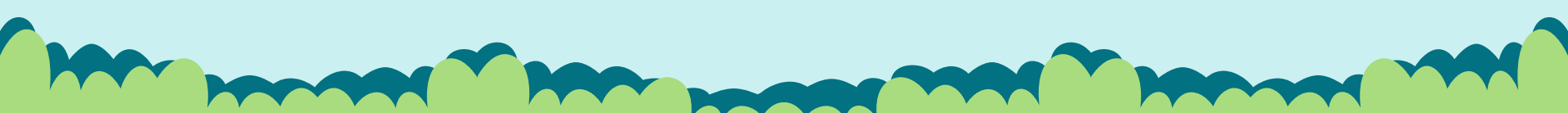

# 使用Teams平台建立聯繫管道

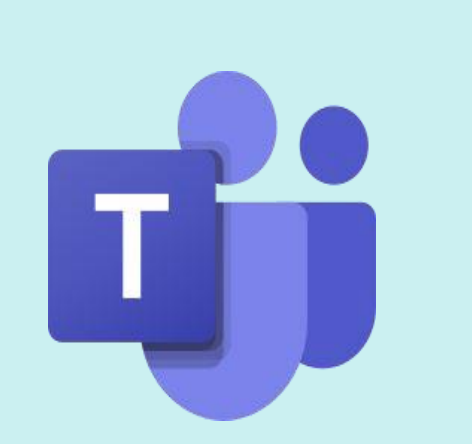

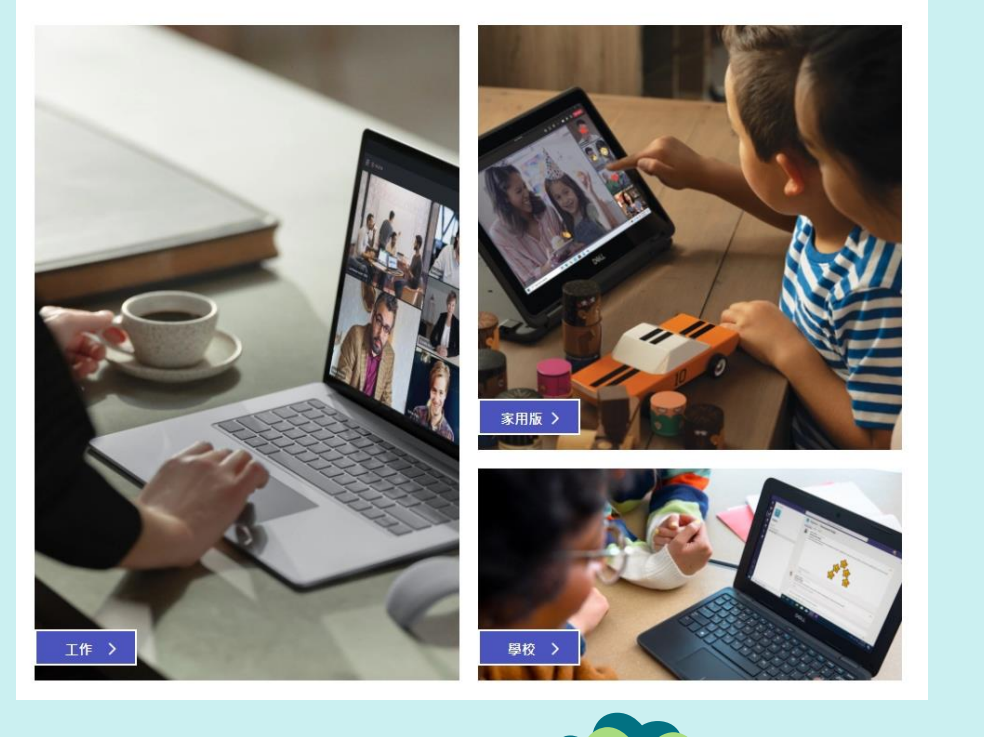

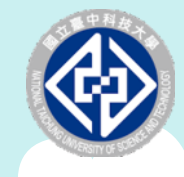

# Teams 軟體下載與登入

#### ▶ 網路上搜尋MS Teams,連結官網,進行下載

2.

|        | -        |
|--------|----------|
| Google | MS Teams |

Q 全部 🗳 圖片 ▶ 影片 🖽 新聞 : 更多

約有 1,020,000,000 項結果 (搜尋時間: 0.38 秒)

https://www.microsoft.com > zh-tw > group-chat-software 💌

#### 通話| Microsoft Teams - 視訊會議

適合所有人使用的Microsoft Teams ... 無論是聊天、通話或視訊,任何人都能隨時參 彼此更緊密。您的文件、相片、影片、聊天記錄和會議記錄會一直保留,因此便能, 下載應用程式,線上會議,查看方案與定價,家用版

https://www.microsoft.com > zh-tw > download-app -

下載Microsoft Teams 傳統型和行動裝置應用程式

下載電腦版和行動裝置版Microsoft Teams 並且跨Windows、Mac、iOS 和Android 参

繫。使用Microsoft Teams 應用程式更有效率地共同作業。

Teams 在 Teams 上随時随地與任何人聯繫和共同作業。 下載電腦版

下載 Microsoft

下載行動裝置版

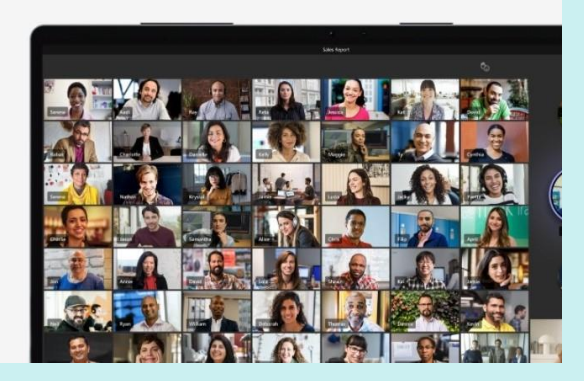

在 Microsoft Teams 中立即與家人和朋友通話、聊天和擬定計劃。 深入了解 >

https://www.microsoft.com > microsoft-teams > log-in 💌

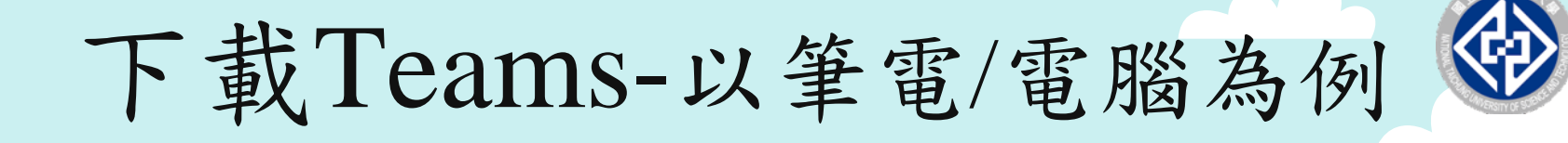

#### Microsoft Teams 官網

| ÷ | ← → C      microsoft.com/zh-tw/microsoft-teams/download-app |   |          |   |       |     |        |     |    | *                   | -:       |      |       |   |
|---|-------------------------------------------------------------|---|----------|---|-------|-----|--------|-----|----|---------------------|----------|------|-------|---|
|   |                                                             | M | icrosoft | I | Teams | 產品∨ | 解決方案 🗸 | 資源∨ | 價格 | 更多 Microsoft 365 資訊 | 下載 Teams | 免費註冊 | (A_+) | Î |
|   | 在 Microsoft Teams 中立即與家人和朋友通話、聊天和擬定計劃。 深入了解 >               |   |          |   |       |     |        |     |    |                     |          |      |       |   |

#### 下載 Microsoft Teams

在 Teams 上隨時隨地與任何人聯繫和共同作業。

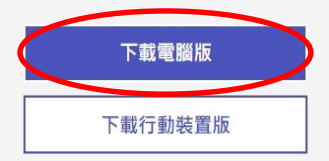

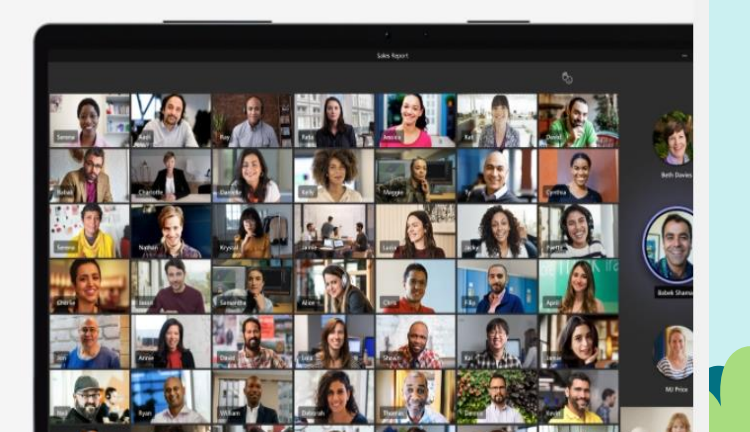

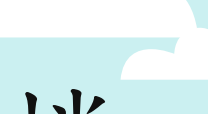

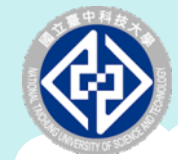

全部顯示

執行Teams安裝檔

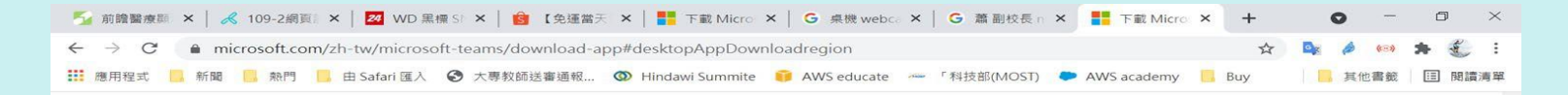

#### 在您的電腦下載工作用 Teams

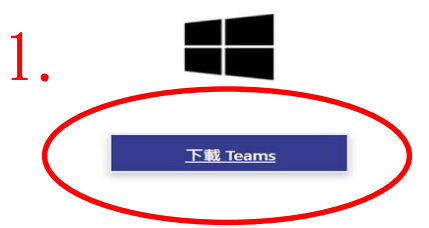

2. 執行左下角 Teams安裝檔

了解如何使用 Microsoft Teams

0

Teams\_windows\_....exe ^

Q 在這裡輸入文字來均

「 👧 Dw 🔄 📴 🤹 🕜 ヘ 🦡 🖾 🖝 🥂 🕸 ENG 下午07:52 2021/5/14

## 桌面Teams圖示

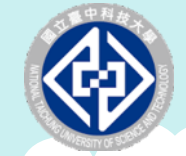

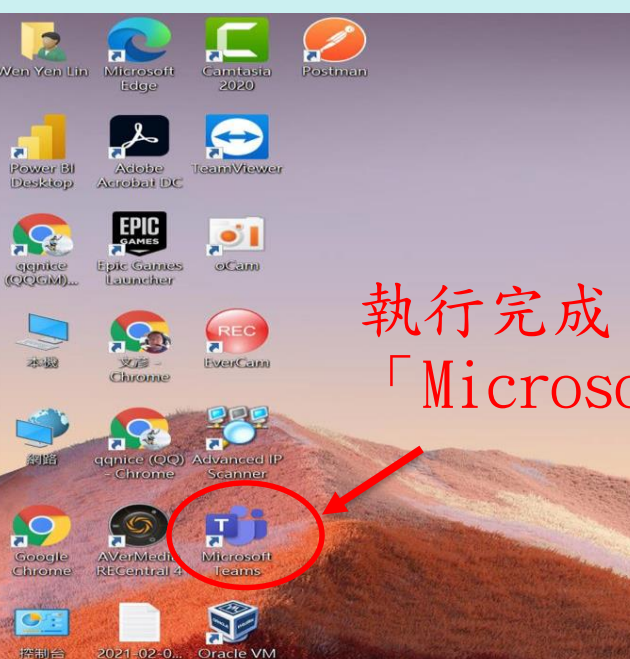

#### 執行完成,桌面將會出現 「Microsoft Teams」圖示

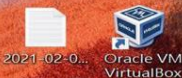

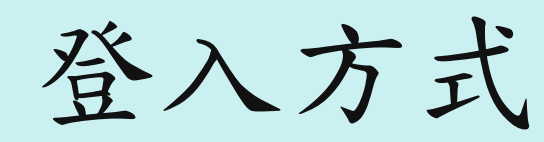

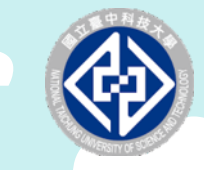

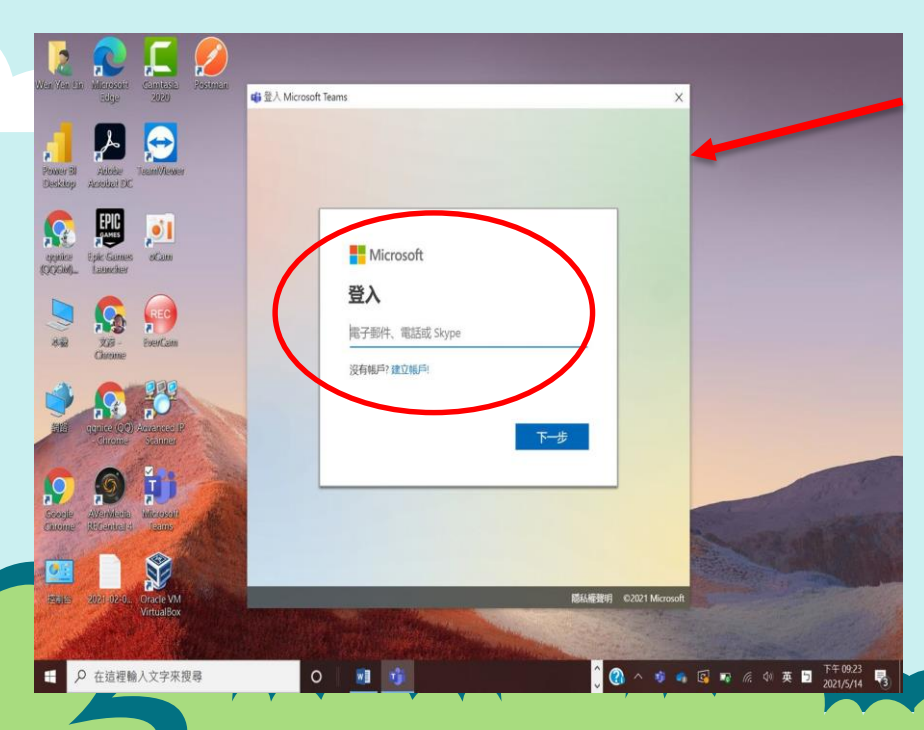

Teams登入帳號是: s學號@ad1.nutc.edu.tw (例如: s21100568@ad1.nutc.edu.tw)

Ex.我的Eportal帳號是s21100568 Teams登入帳號就是 s21100568@ad1.nutc.edu.tw (s請記得切換為<u>小寫;</u> @ad「1」為<u>數字1</u>)

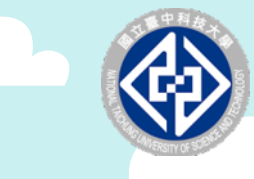

輸入密碼

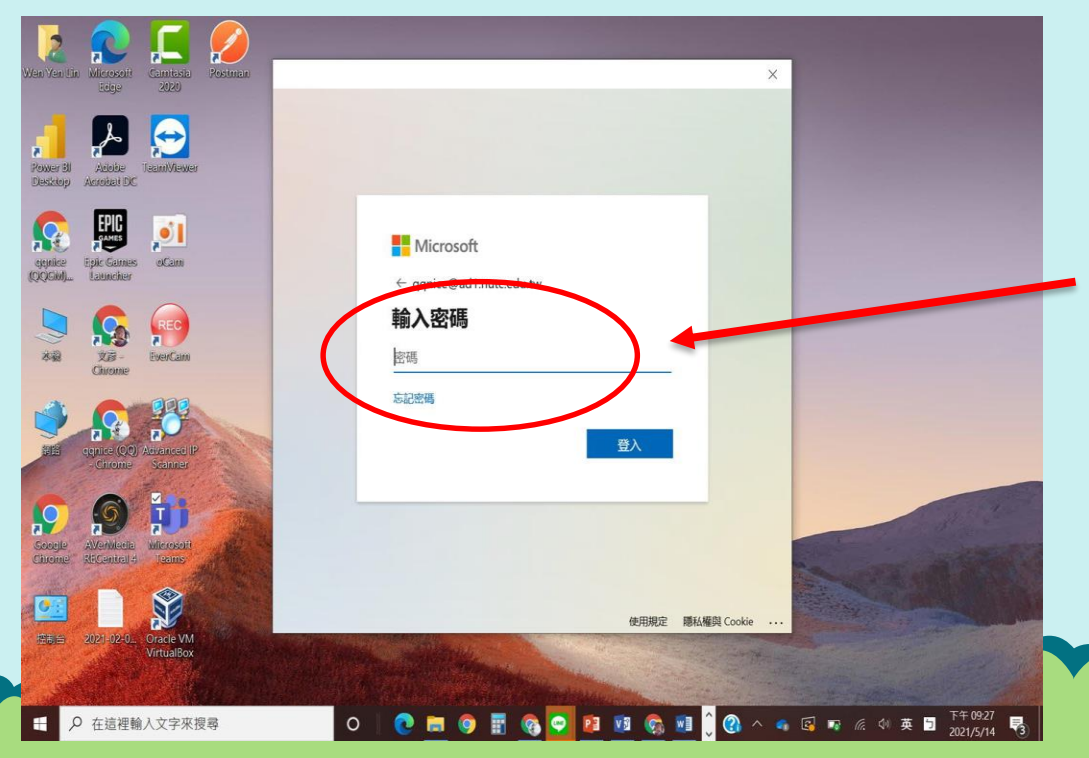

#### Teams登入密碼與 學校Eportal密碼 相同!!

### 下載Teams-手機版APP (ios)

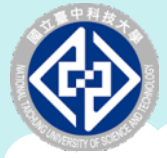

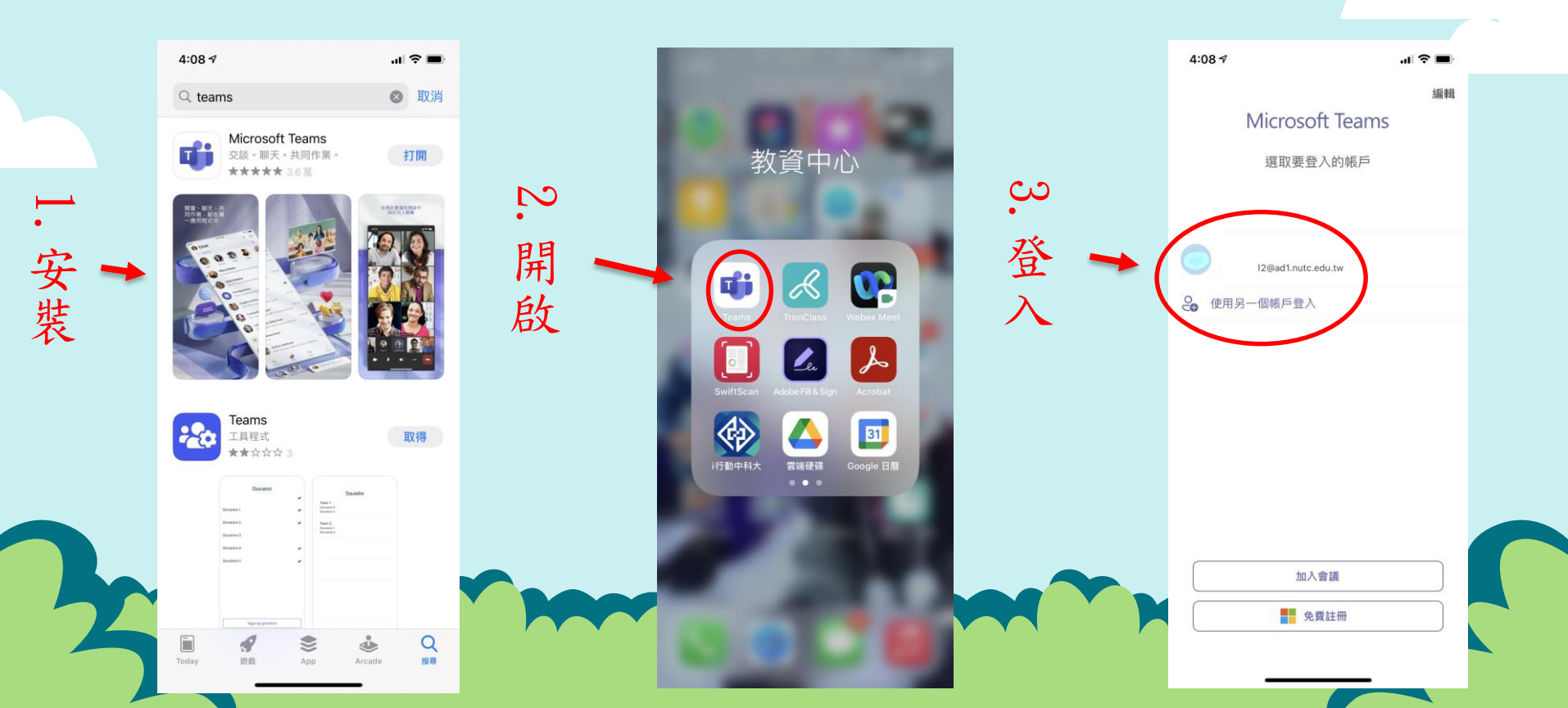

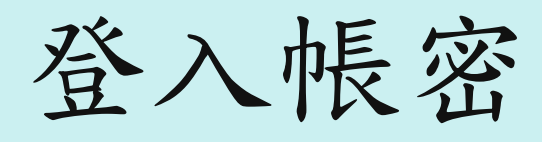

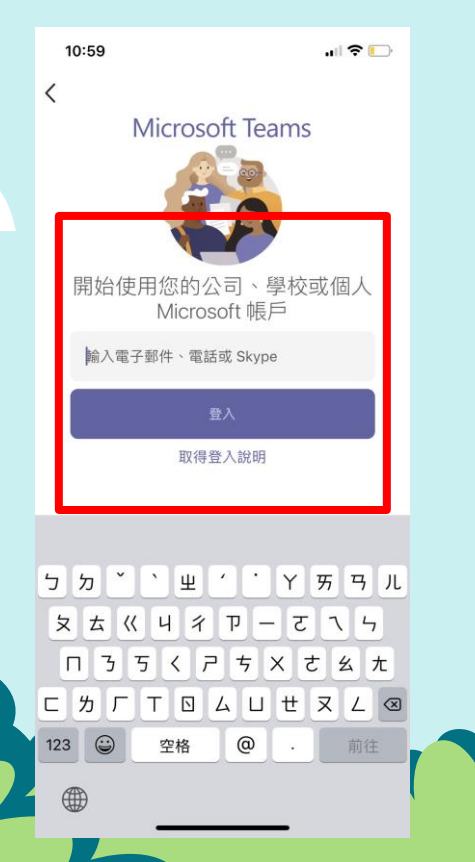

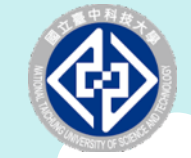

\*Teams登入帳號是: s學號@ad1.nutc.edu.tw (例如: s21100568@ad1.nutc.edu.tw)

Ex.我的Eportal帳號是s21100568 Teams登入帳號就是 s21100568@ad1.nutc.edu.tw (s請記得切換為<u>小寫;</u> @ad「1」為<u>數字1</u>)

\*Teams密碼:與學校Eportal密碼相同

無法登入Teams

#### Teams無法登入問題 - 帳號密碼錯誤

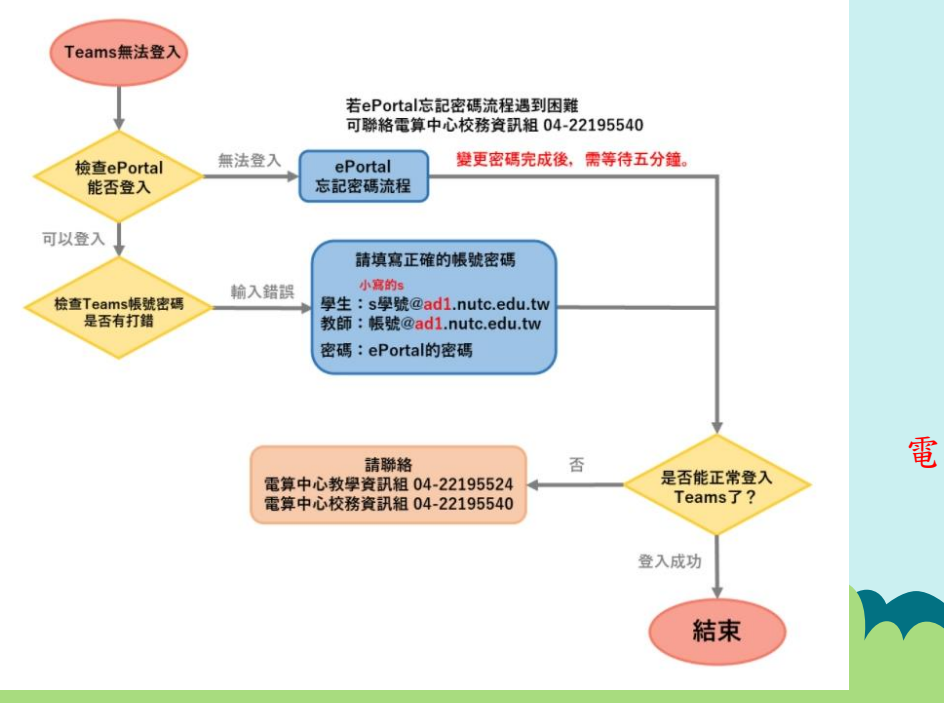

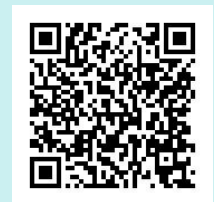

電算中心防疫支援專區 QR code

注意事項

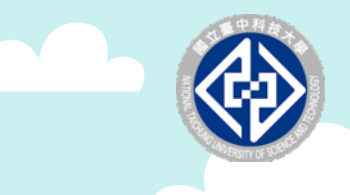

 <u>即時溝通聯繫</u>方式:建議手機安裝Teams APP, 保持登入狀態,俾利維持溝通管道之順暢。
 <u>線上遠距教學</u>設備:筆電為佳。
 帳密登入問題:敬請聯繫本校電算中心。
 敬請師生盡早確認是否可以登入Teams。

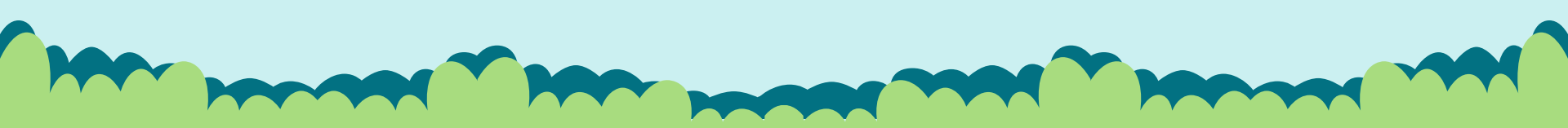

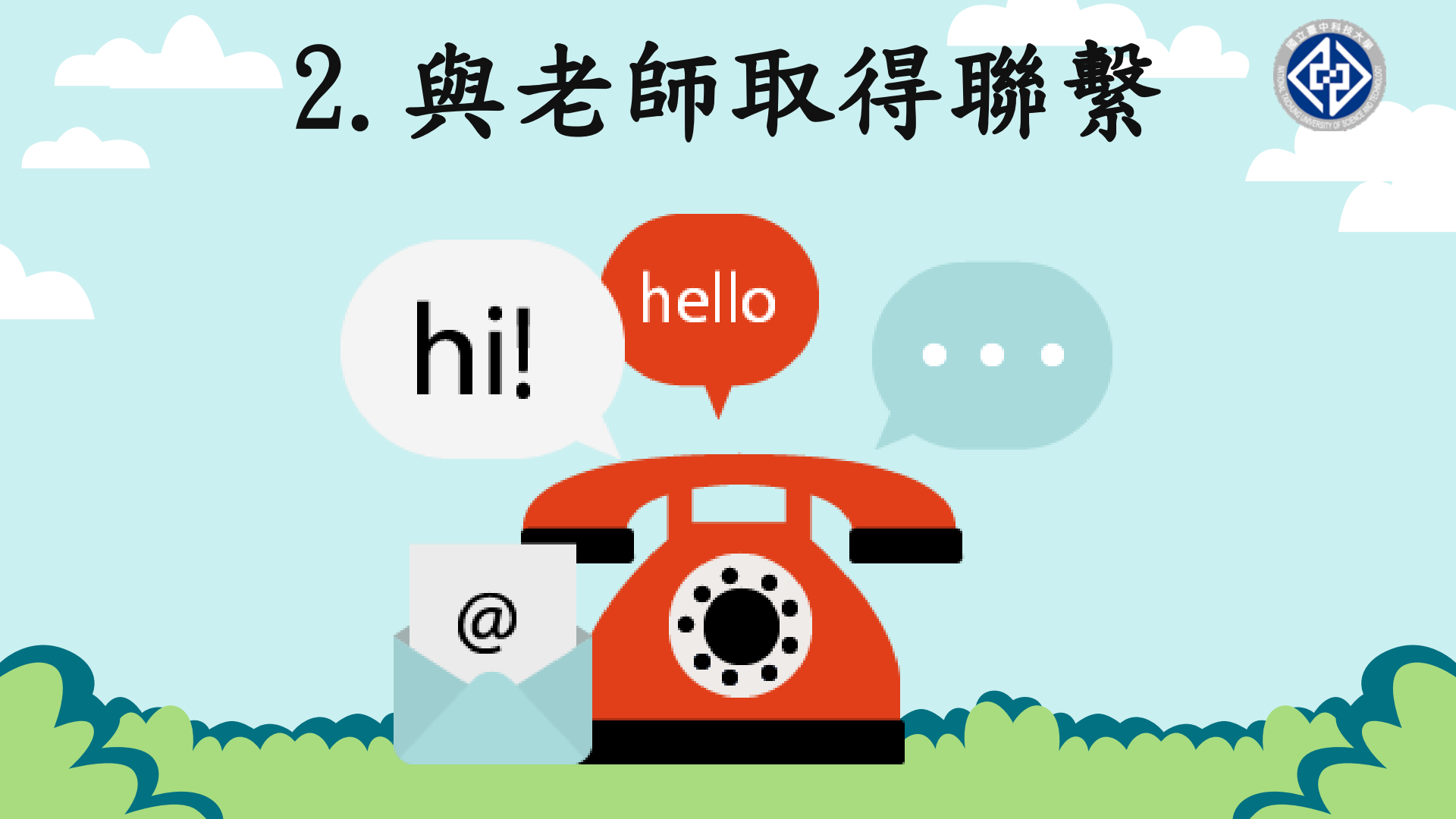

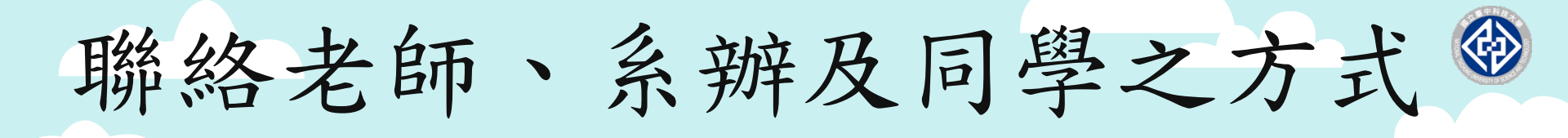

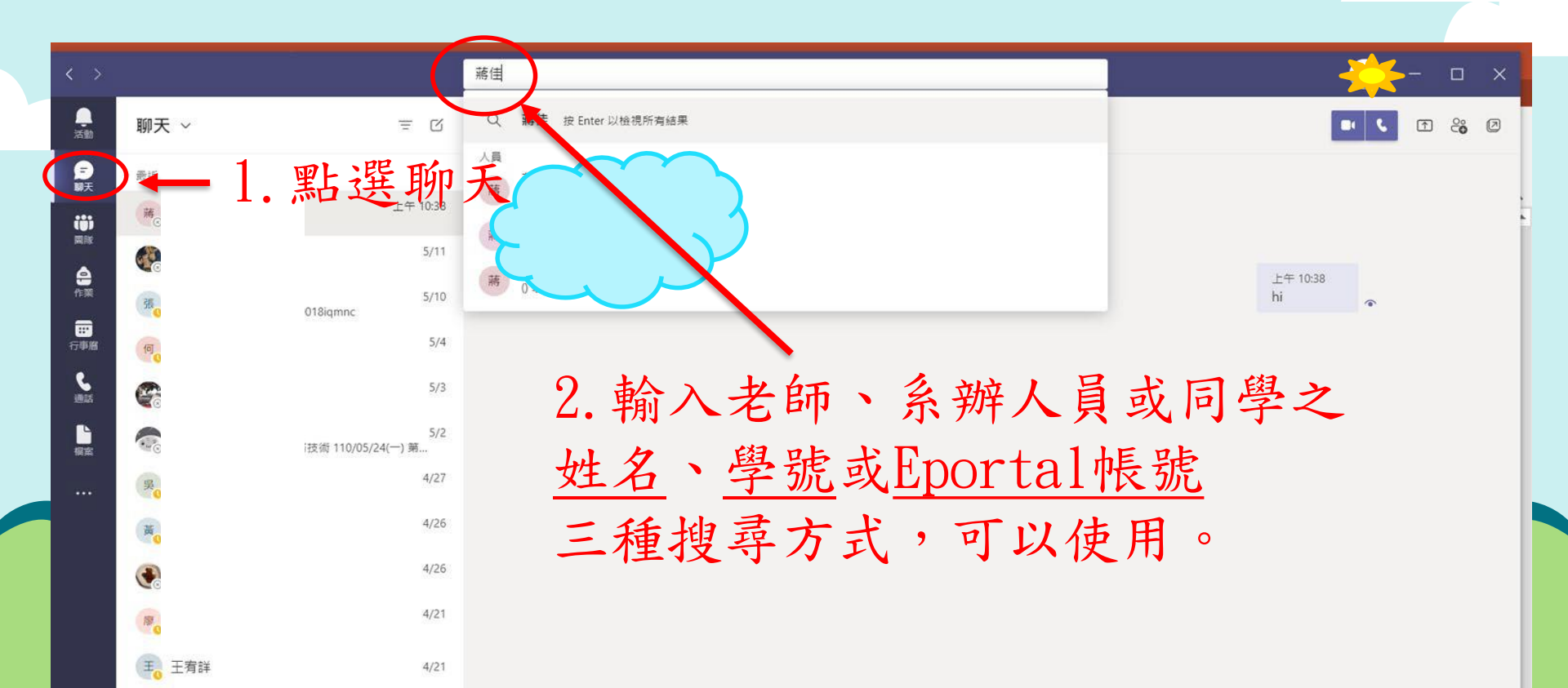

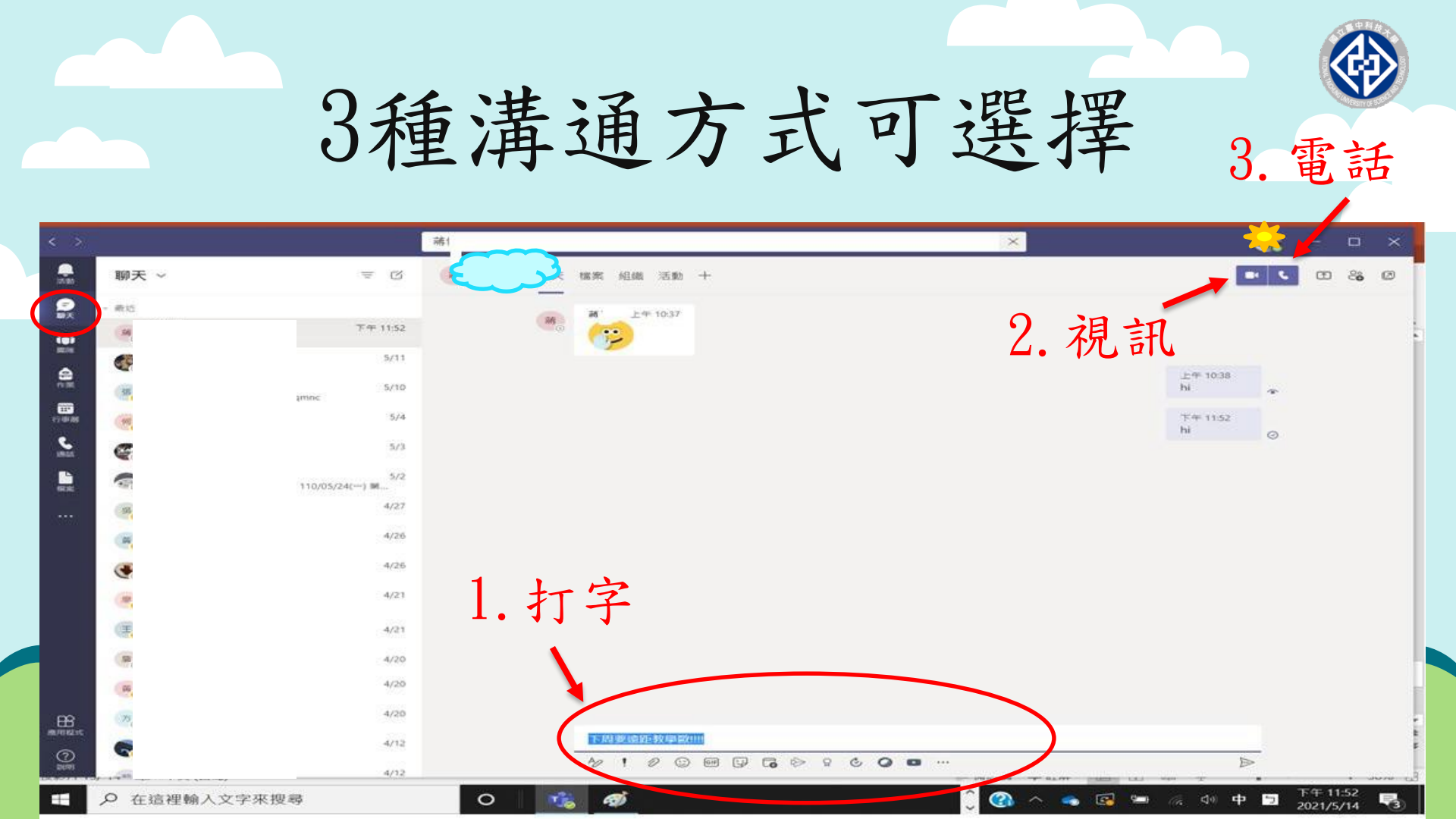

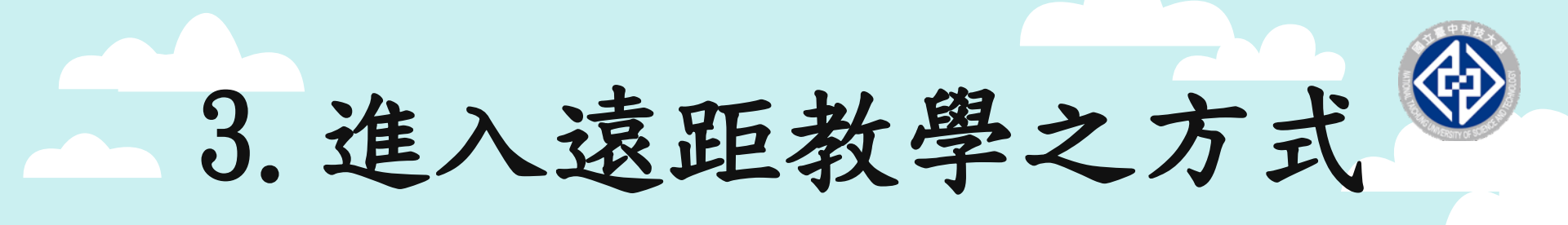

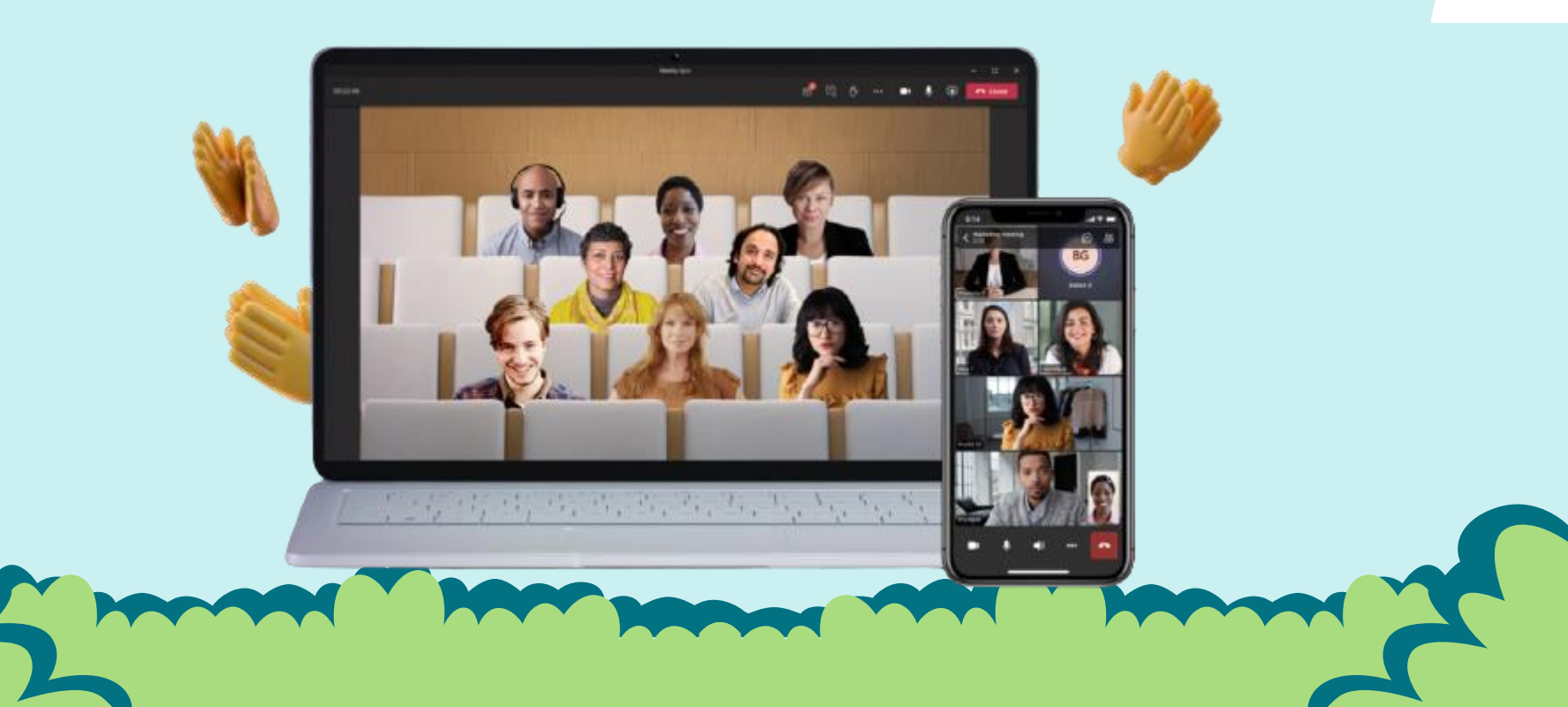

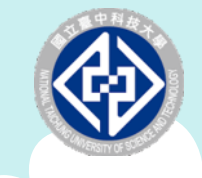

遠距教學上課禮儀

事前確認網路連線品質 事前檢測遠距課程設備運作狀況 準時進入遠距課程團隊 非課程主講者,請保持靜音狀態 課程進行時,倘非主講者或無與他人進行互動溝 通時, 請保持在靜音狀態

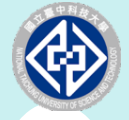

#### 加入老師經營的班級/課程團隊

- 方式1.使用「團隊代碼」加入
- 方式2. 使用「團隊連結」加入

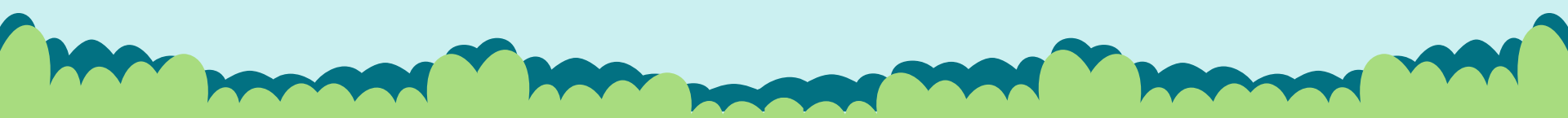

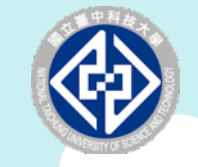

# 方式1.使用團隊代碼加入

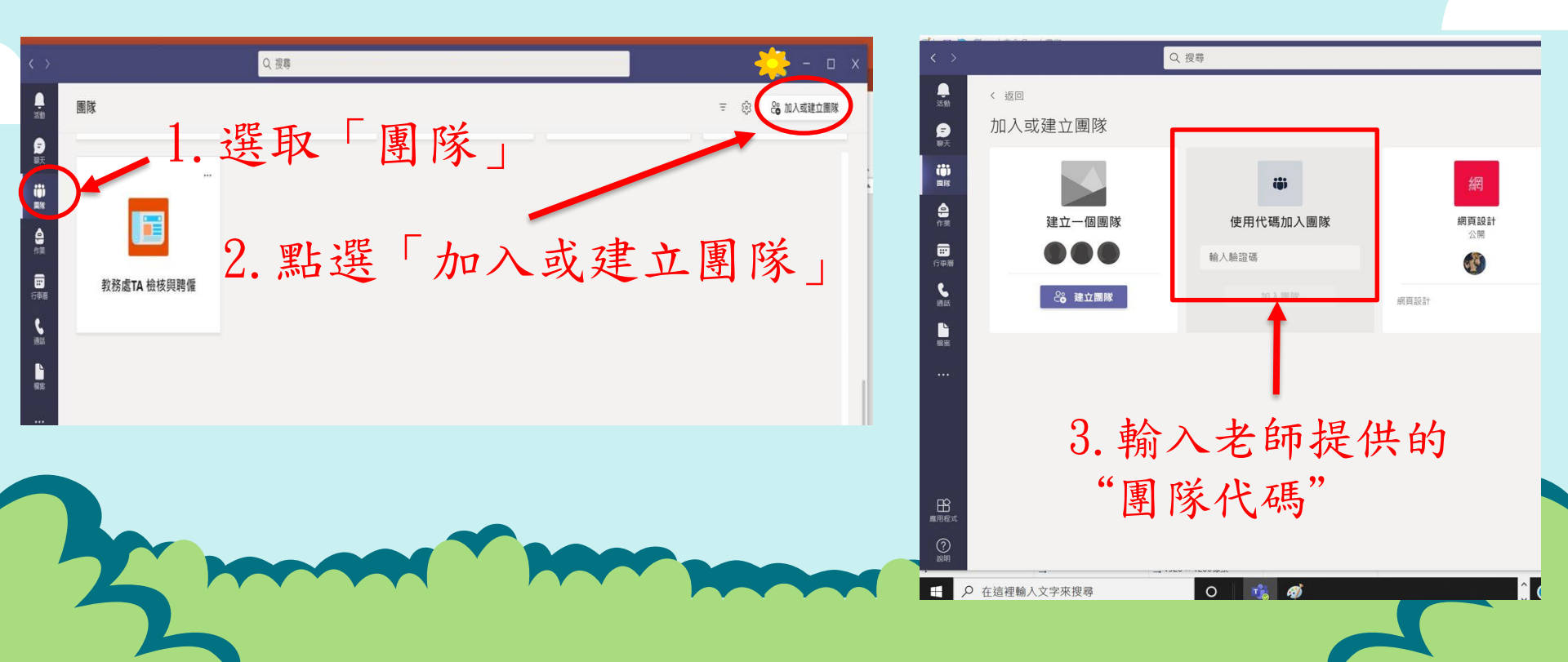

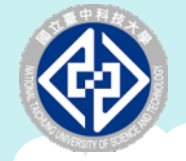

請等待老

師

審

核

#### 方式2.使用團隊連結加入 途徑A.收到老師傳來團隊連結

1· 點選 https://teams.microsoft.com/l/team/ 19%3aSVCjPdYiOOWBLr4iLiTVfFotKWdMF ZbdwMpO5ZLB6VE1%40thread.tacv2/ conversations?groupId=85e46cf2bf4f-49f7-81e5-2ba79c352f26&tenantId=2 8d0fa75-f9f9-4024-9337-485d46e75257

Join conversation 點選此處以開啟此連結。

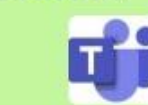

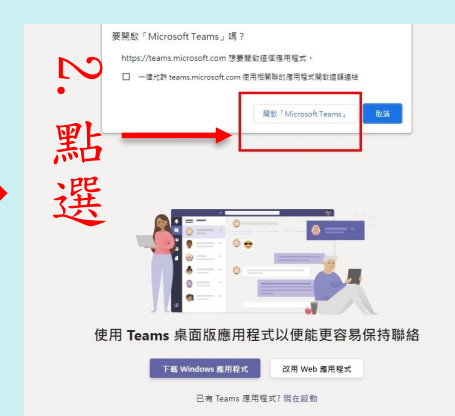

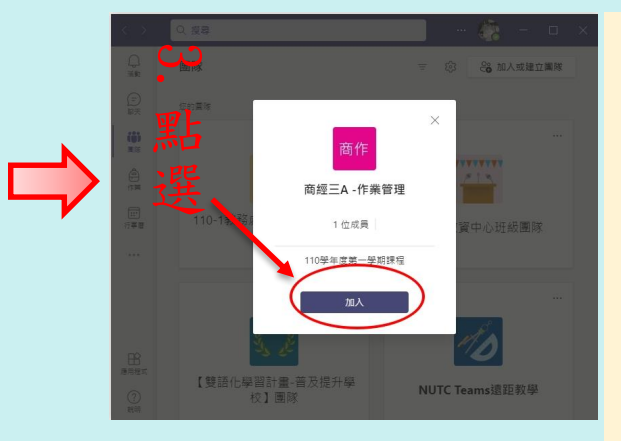

# 方式2.使用團隊連結加入《

途徑B. 登入本校Eportal查詢團隊連結
路徑:My Portal/學生管理系統/主功能選單/課程資訊/課程查詢
=>查看已完成選課之科目

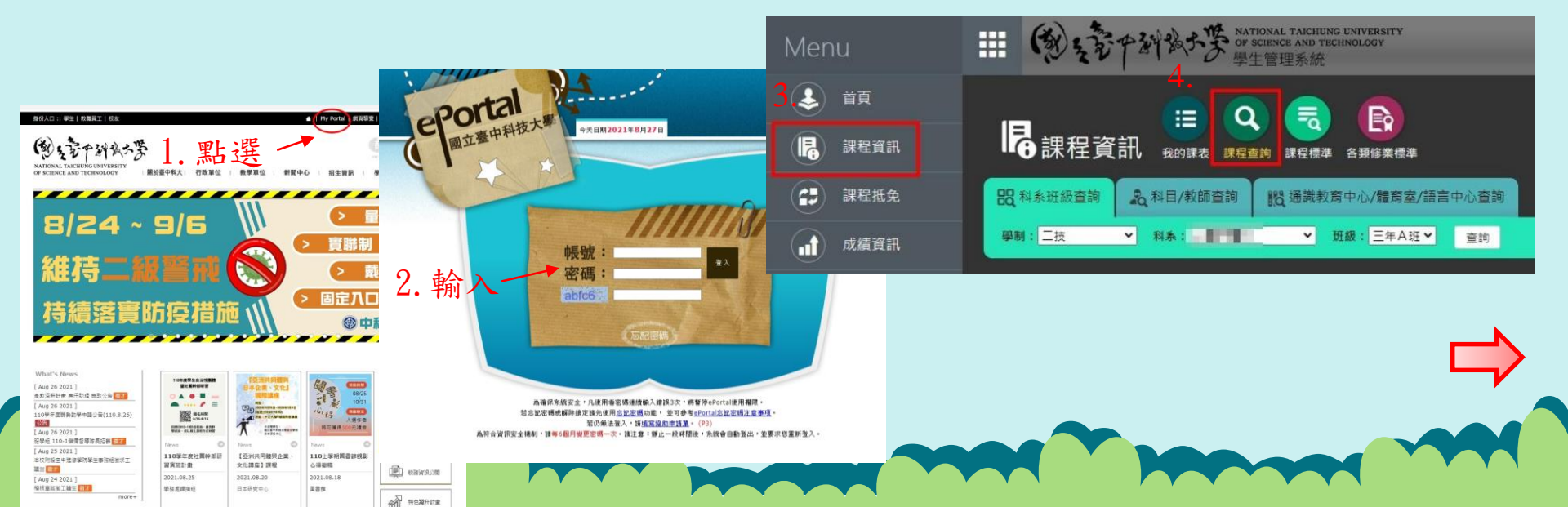

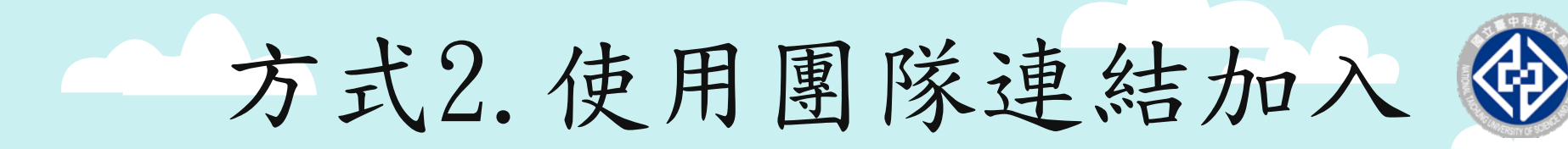

#### 途徑B. 登入本校Eportal查詢團隊連結

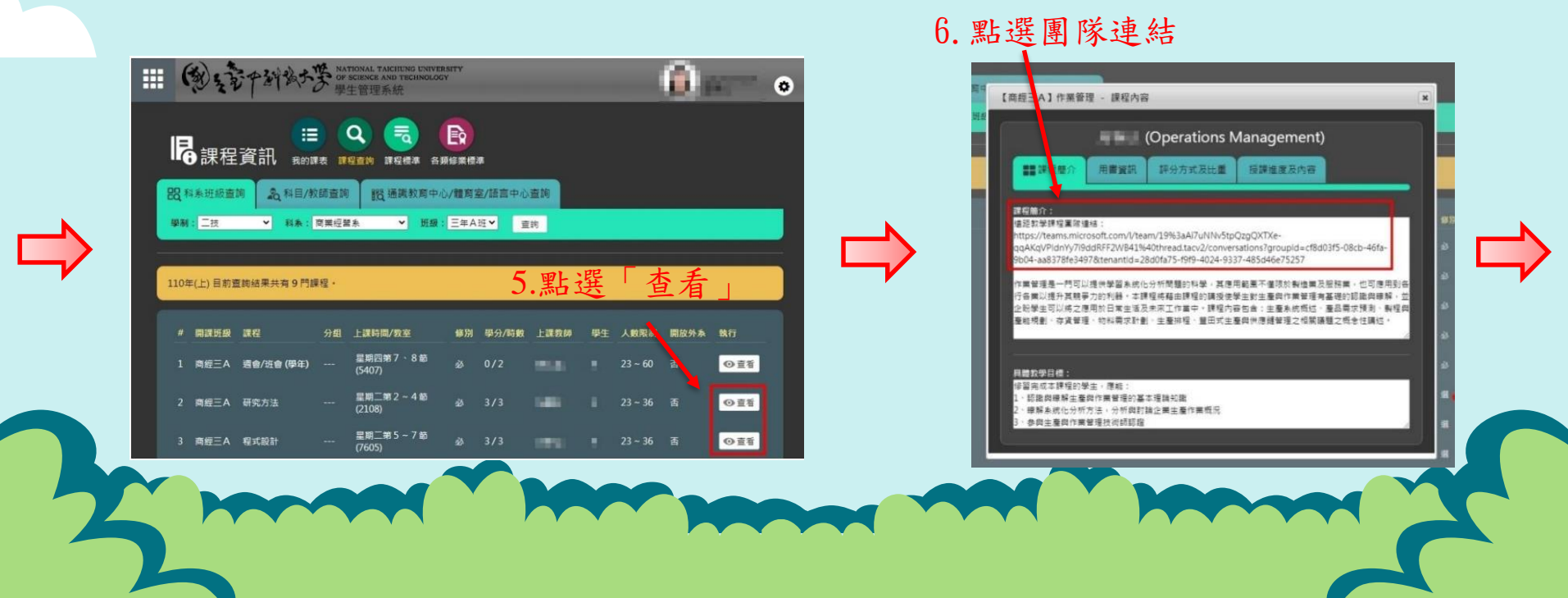

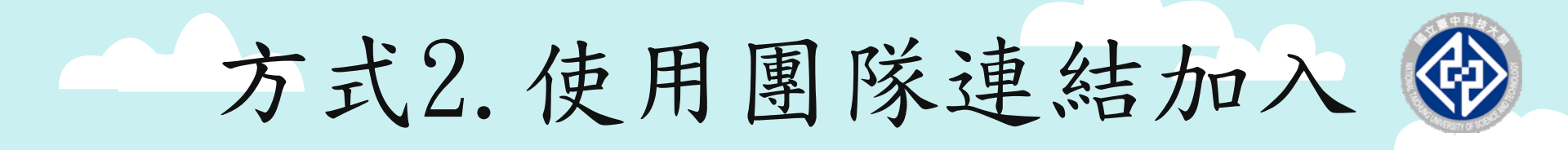

#### 途徑B. 登入本校Eportal查詢團隊連結

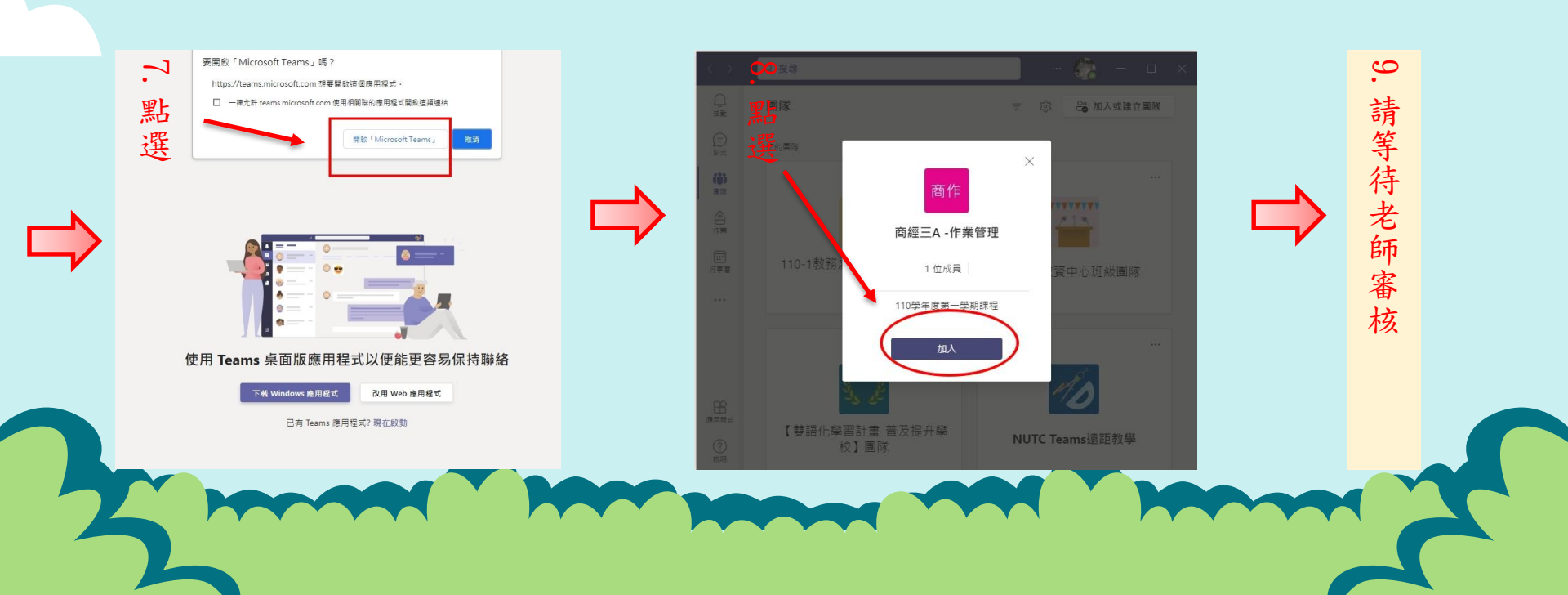

發公告或回應老師

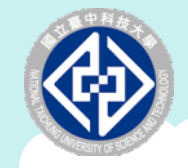

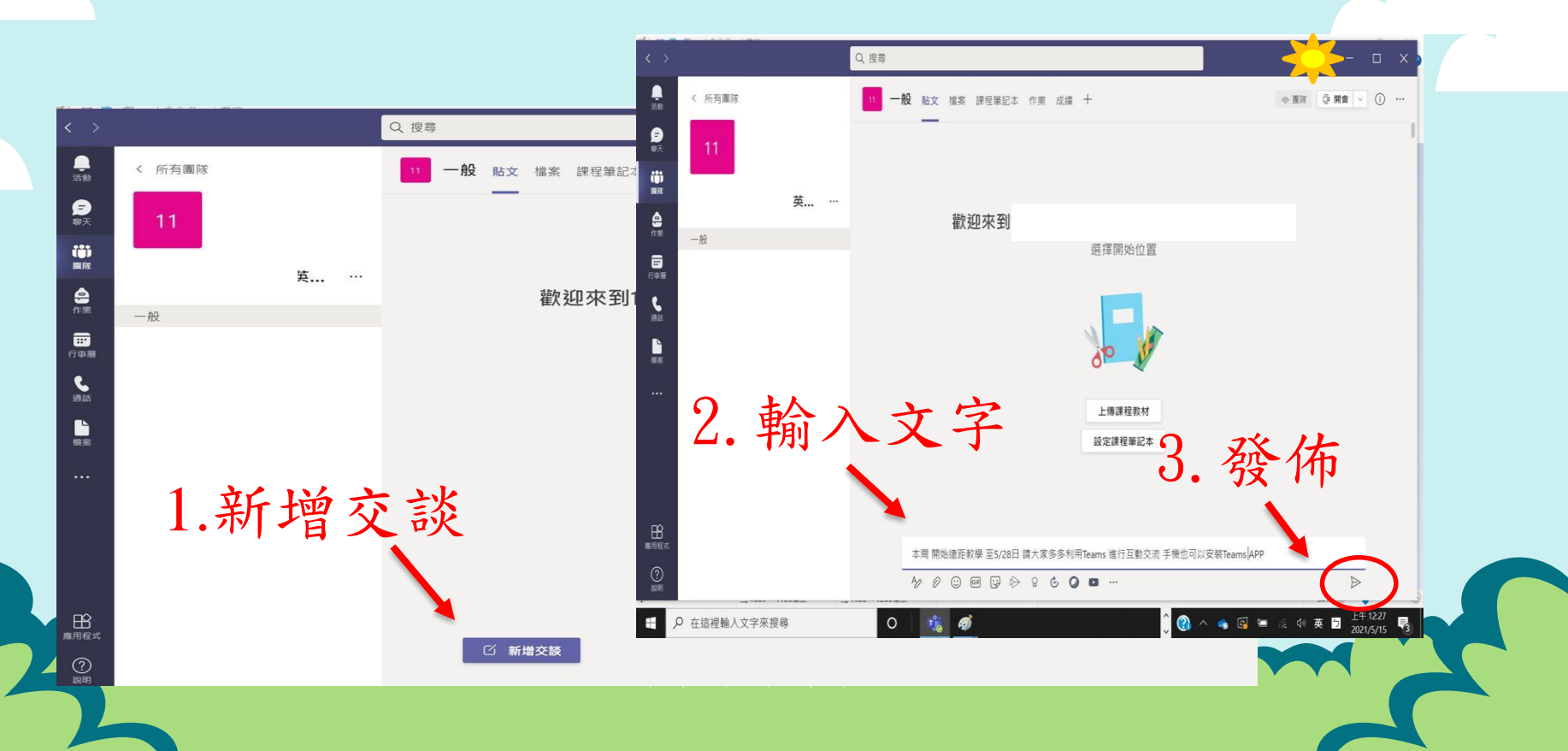

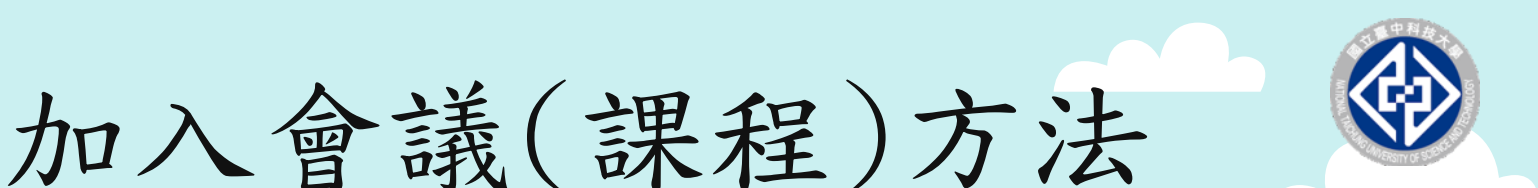

情況1.看到會議通知

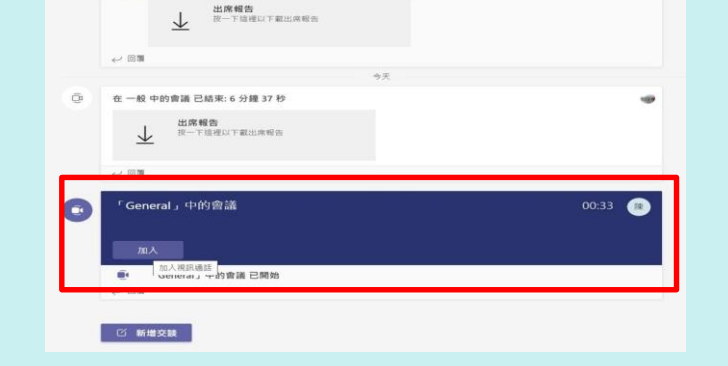

#### 情況2. 收到會議連結

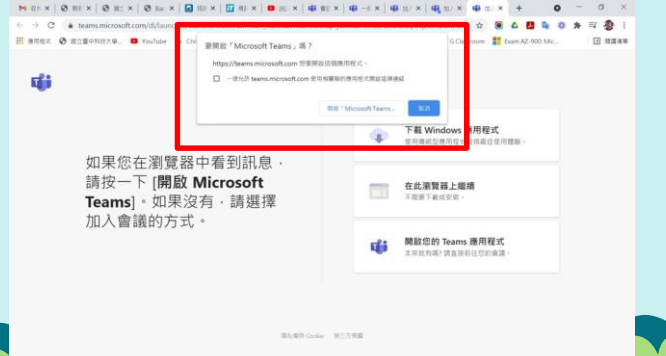

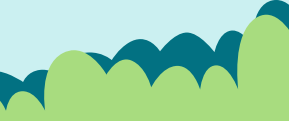

# 情況1.看到會議(課程)通知

| < >                                                         |        |     | Q 搜尋                                                                     | 🗖 – 🔆 – o |
|-------------------------------------------------------------|--------|-----|--------------------------------------------------------------------------|-----------|
| () 活動                                                       | く 所有團隊 |     | 11 一般 貼文 檔案 課程筆記本 作業 成績 十                                                |           |
| (三)<br>聊去                                                   | 11     |     | → 出席報告<br>按一下這裡以下載出席報告                                                   |           |
|                                                             |        | 英   | ← 回覆                                                                     |           |
| 作業                                                          | 一般     | Ē   | 今天                                                                       |           |
| <ul> <li>         行事層         <ul> <li></li></ul></li></ul> |        | Γ.  | <ul> <li>○ 在一般中的會議已結束:6分鐘37秒</li> <li>→ 出席報告<br/>按一下這裡以下載出席報告</li> </ul> | *         |
| 日本                                                          | 點選     | 一加入 | ← 回覆                                                                     |           |
|                                                             |        |     | 「General」中的會議                                                            | 00:33 🙊   |
|                                                             |        |     | 加入<br>加入視訊通話<br>General」 〒 的會議 已開始<br>← 回覆                               |           |
| 藤用程式                                                        |        |     | 〇 新増交談                                                                   |           |

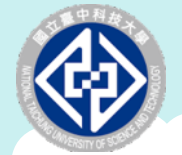

## 進入會議(課程)前請設定

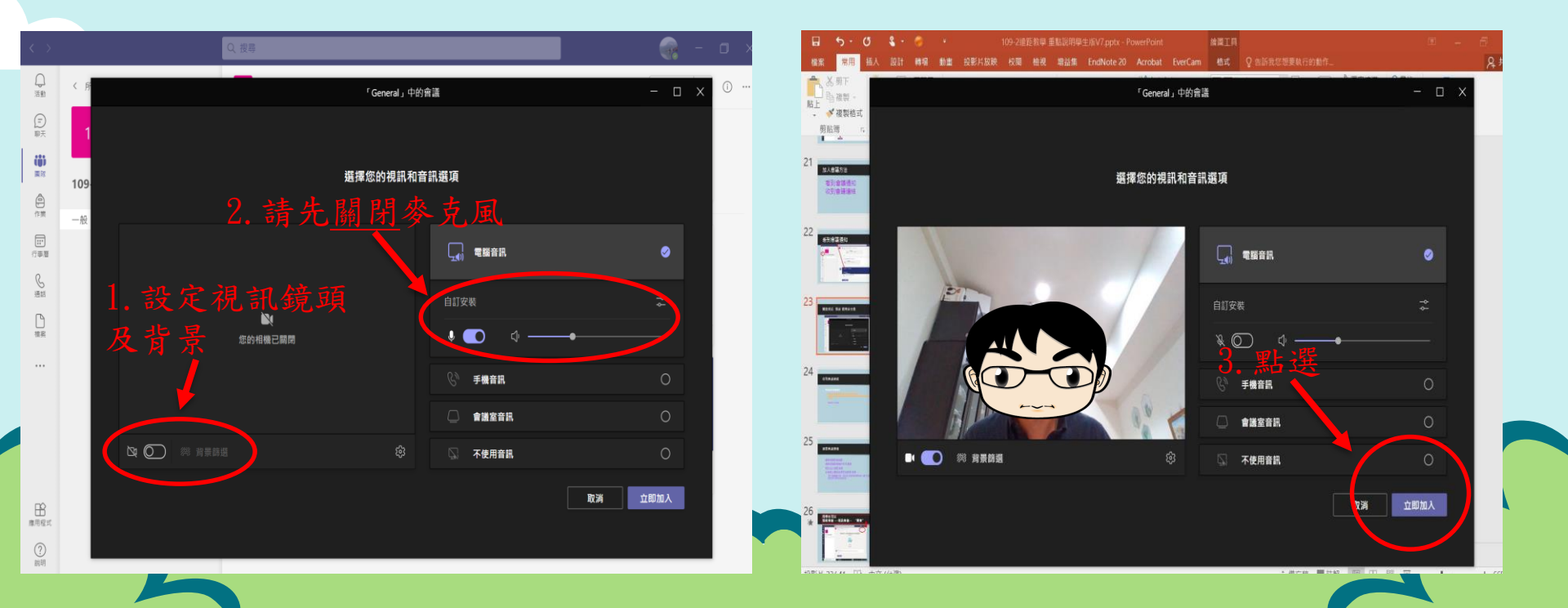

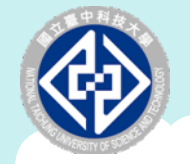

會議(課程)進行中

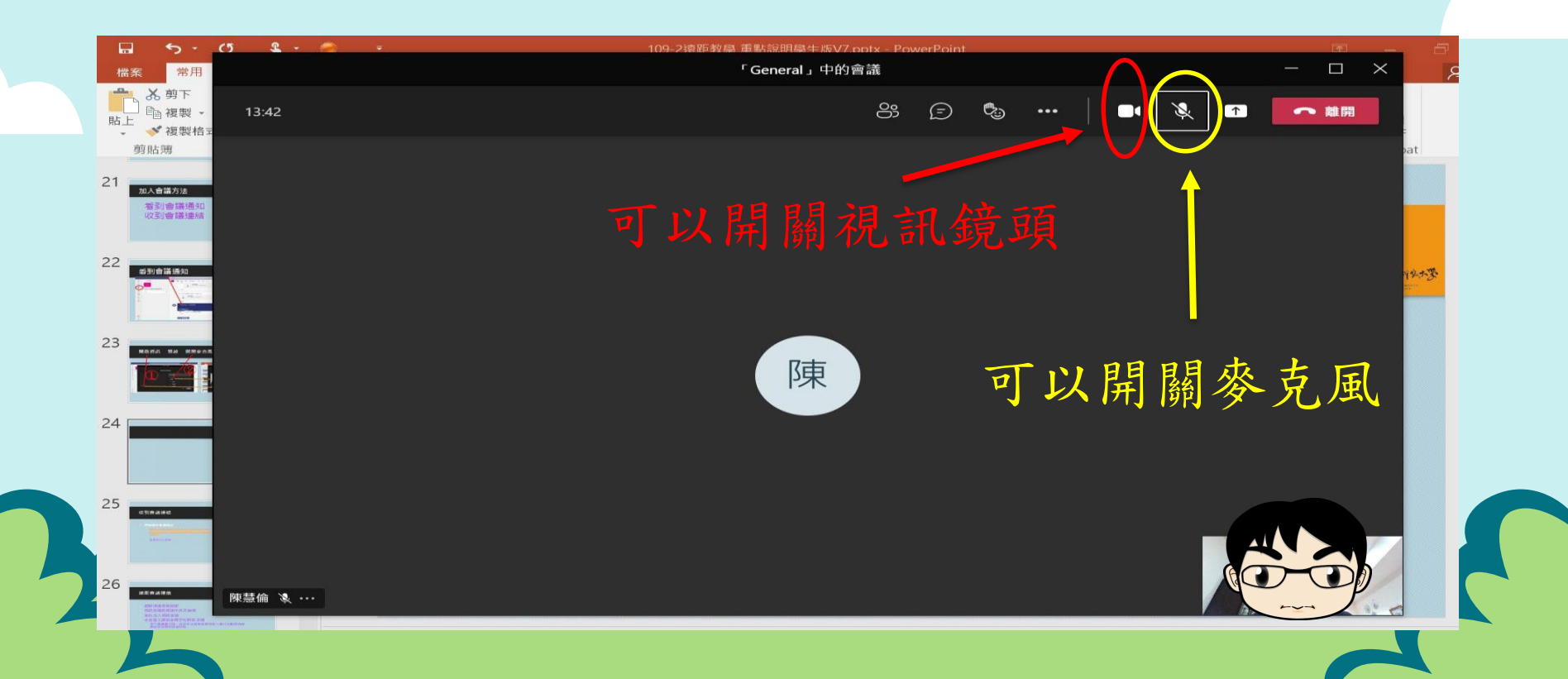

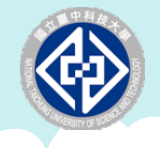

會議(課程)中公開的聊天室

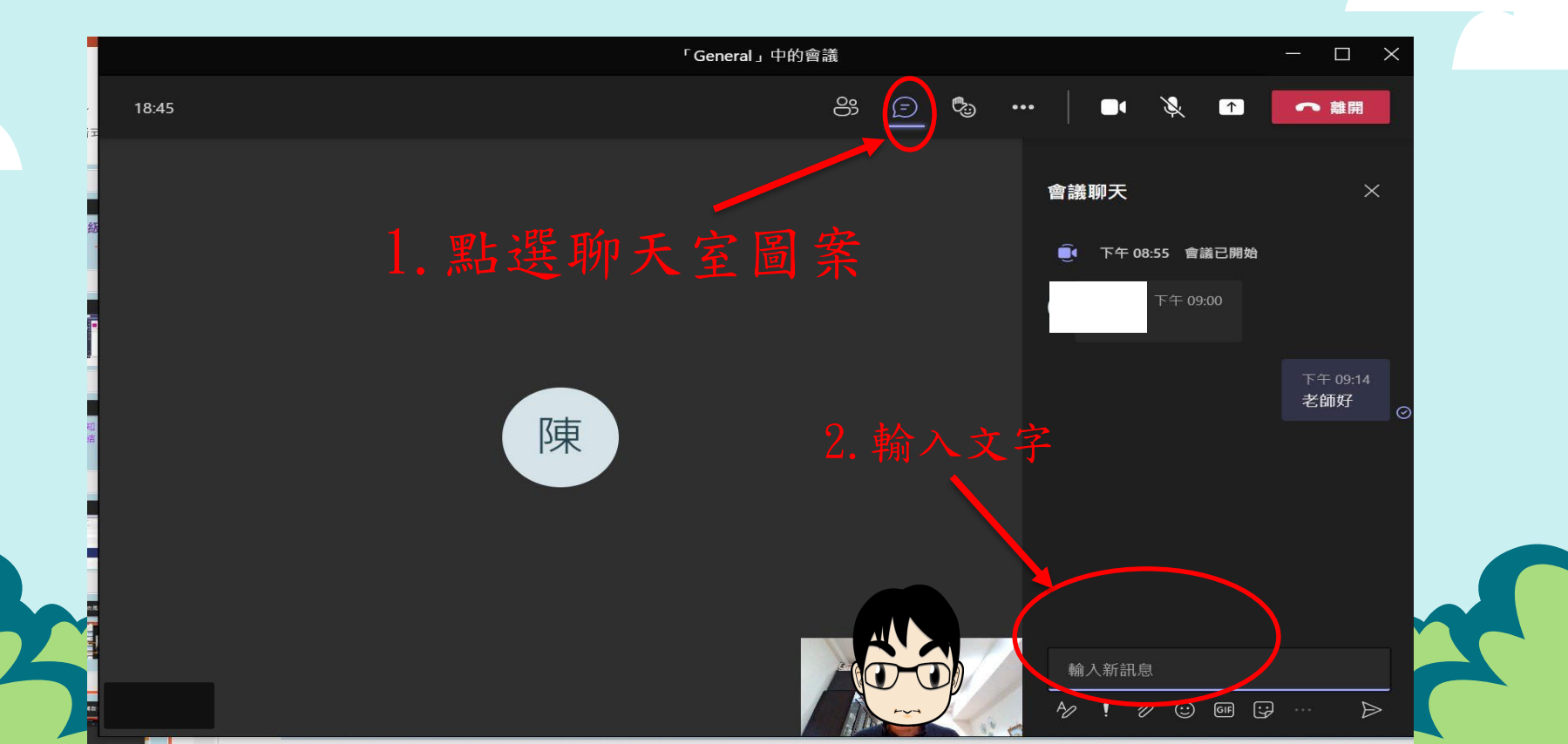

# 情況2. 收到會議連結

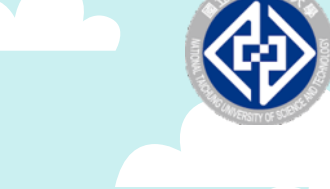

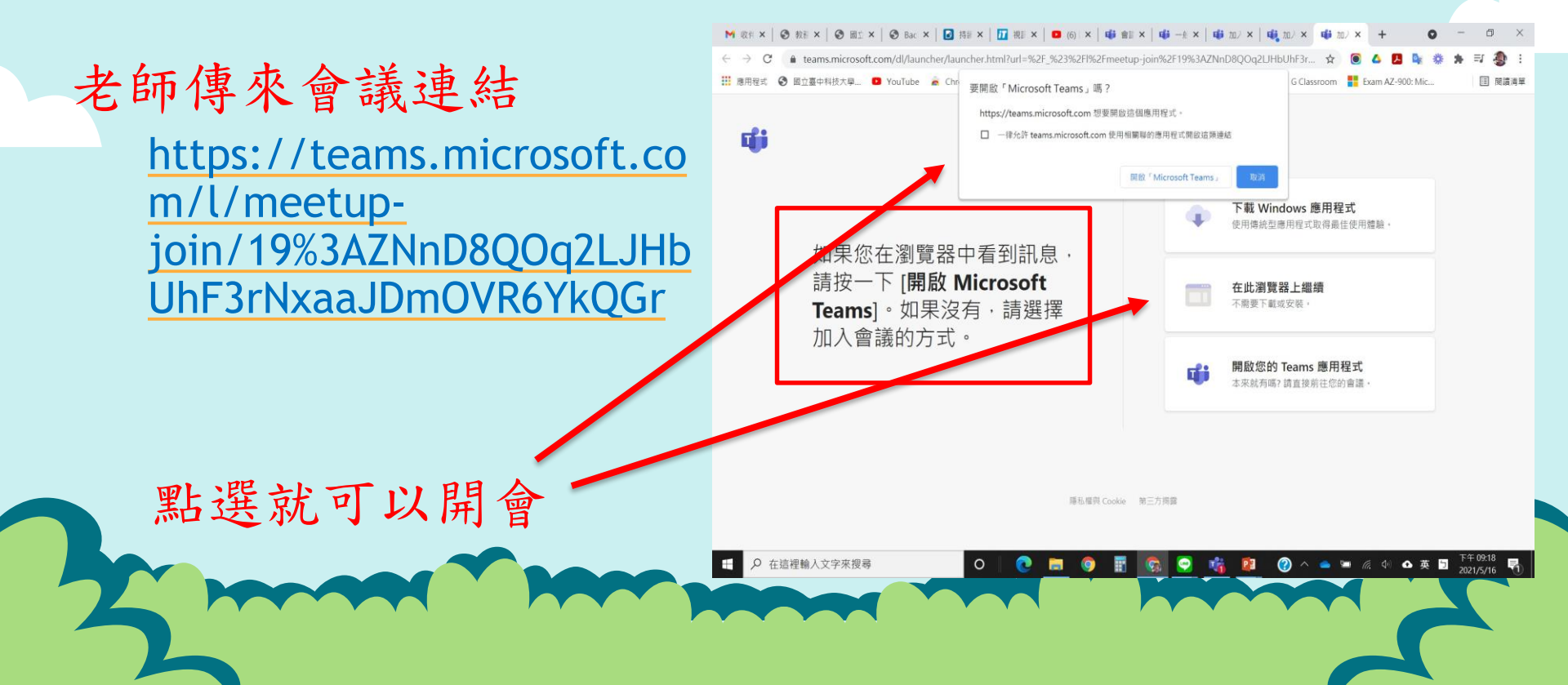

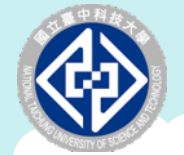

### 進入會議(課程)前請設定

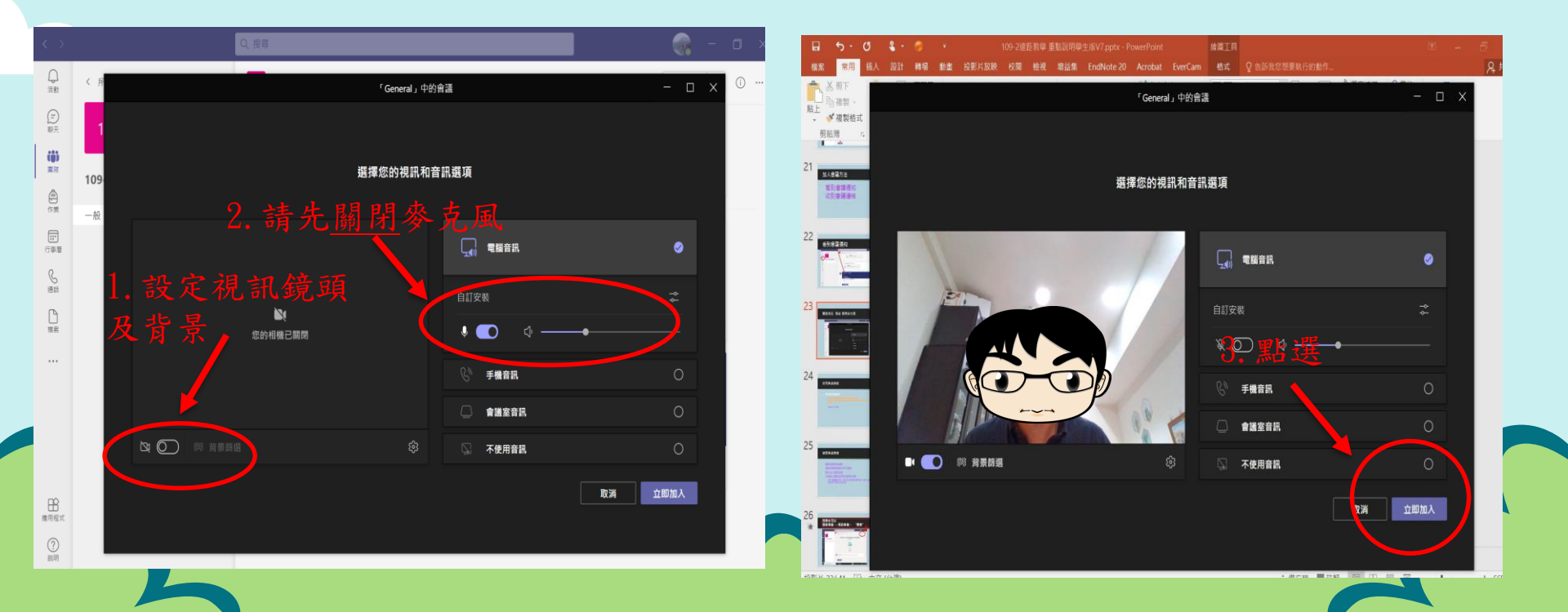

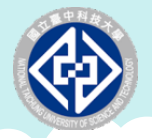

# 作業繳交-檔案上傳上限

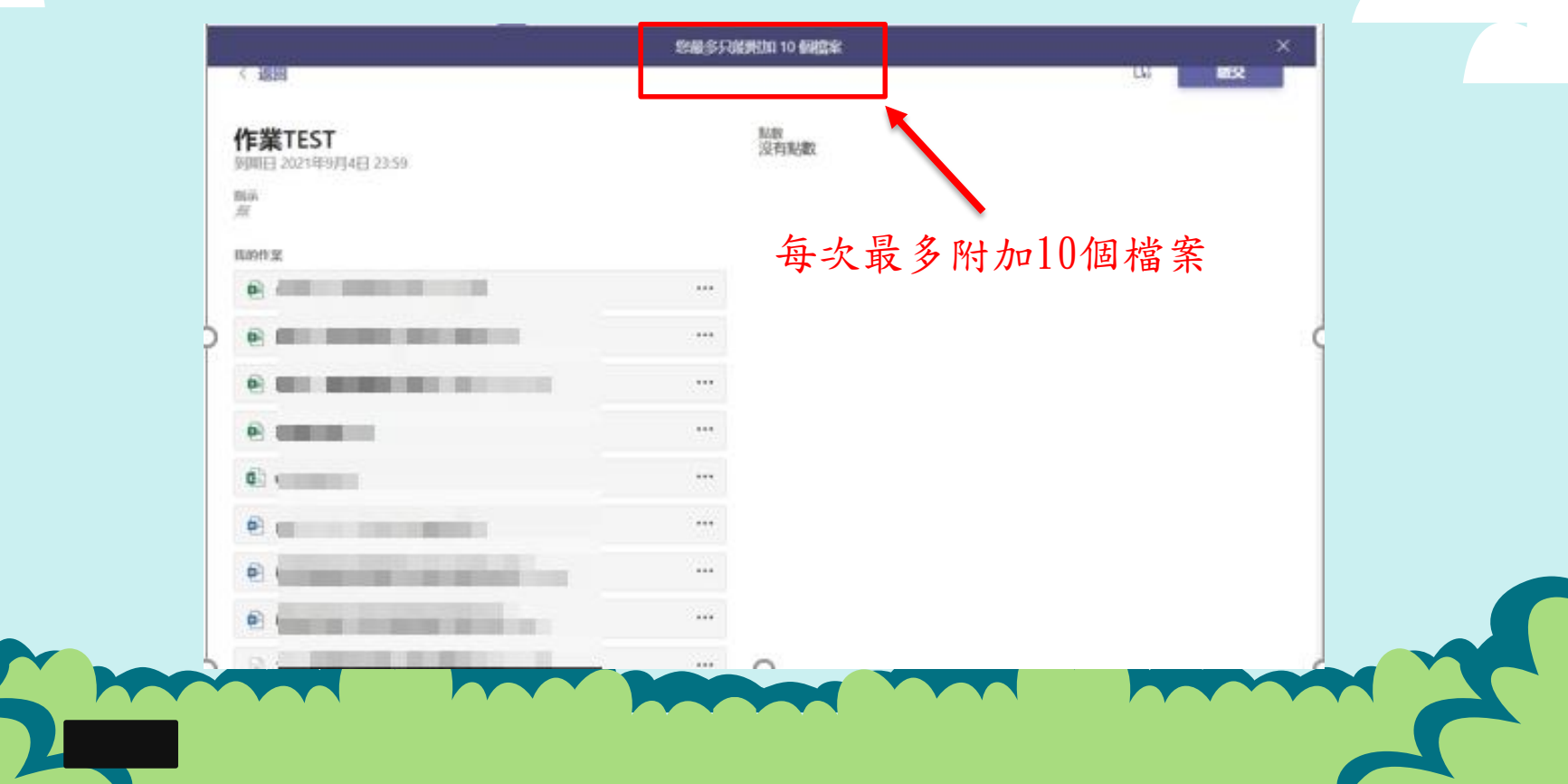

# 老師有可能經由出席清單進行點名

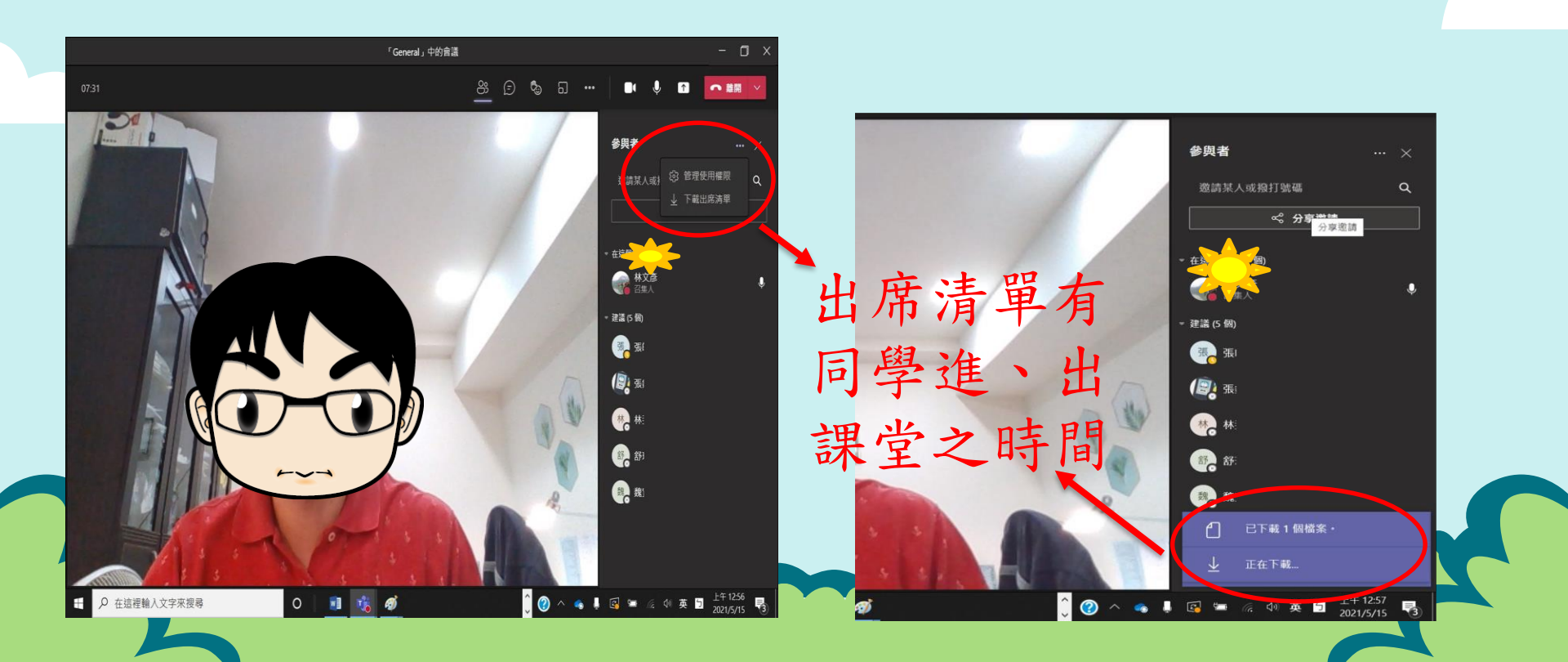

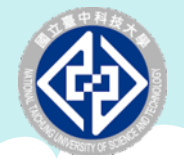

檢視會議(課堂)成員方式

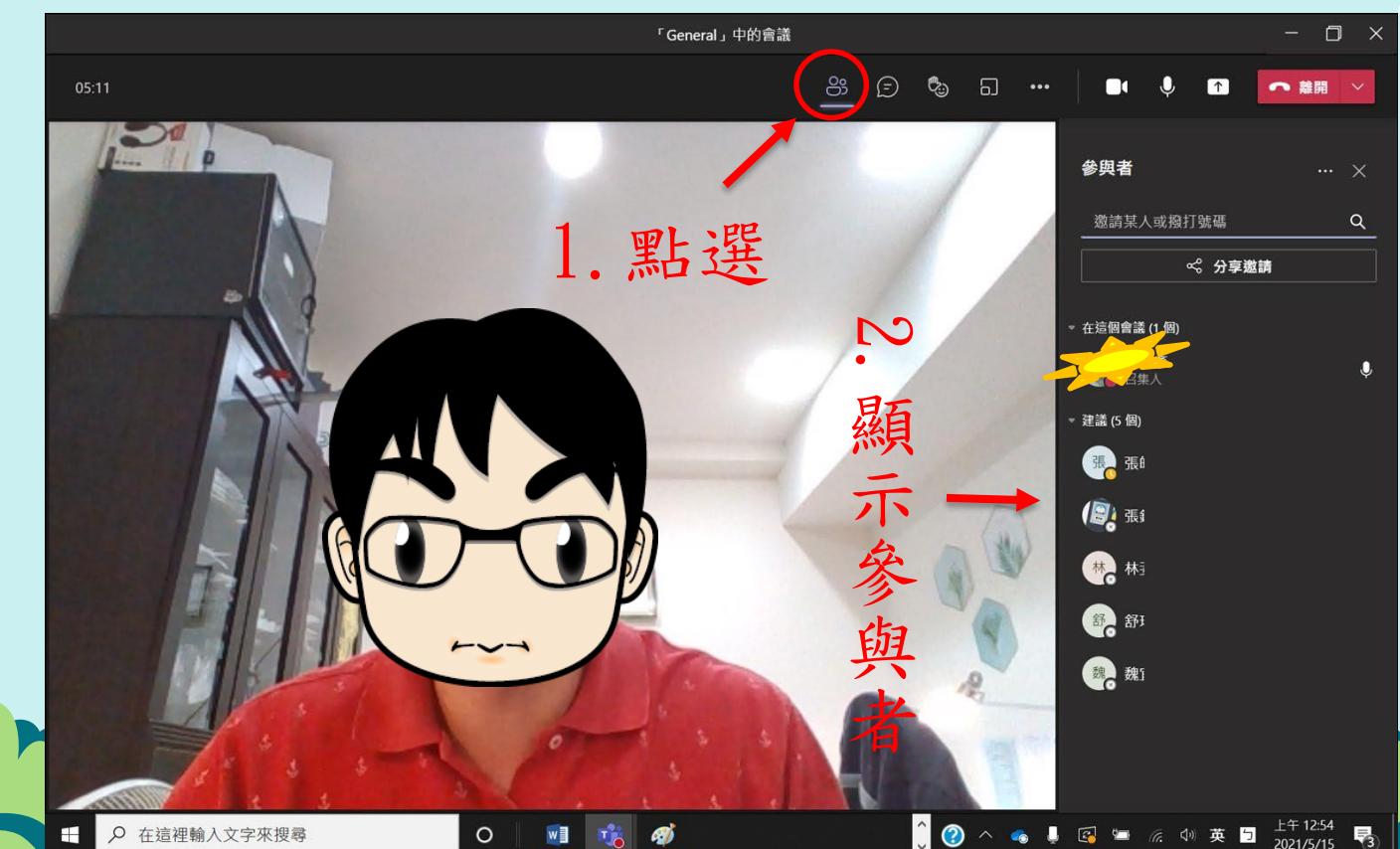

2

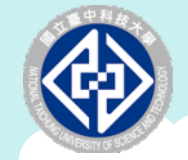

會議(課程)錄影功能

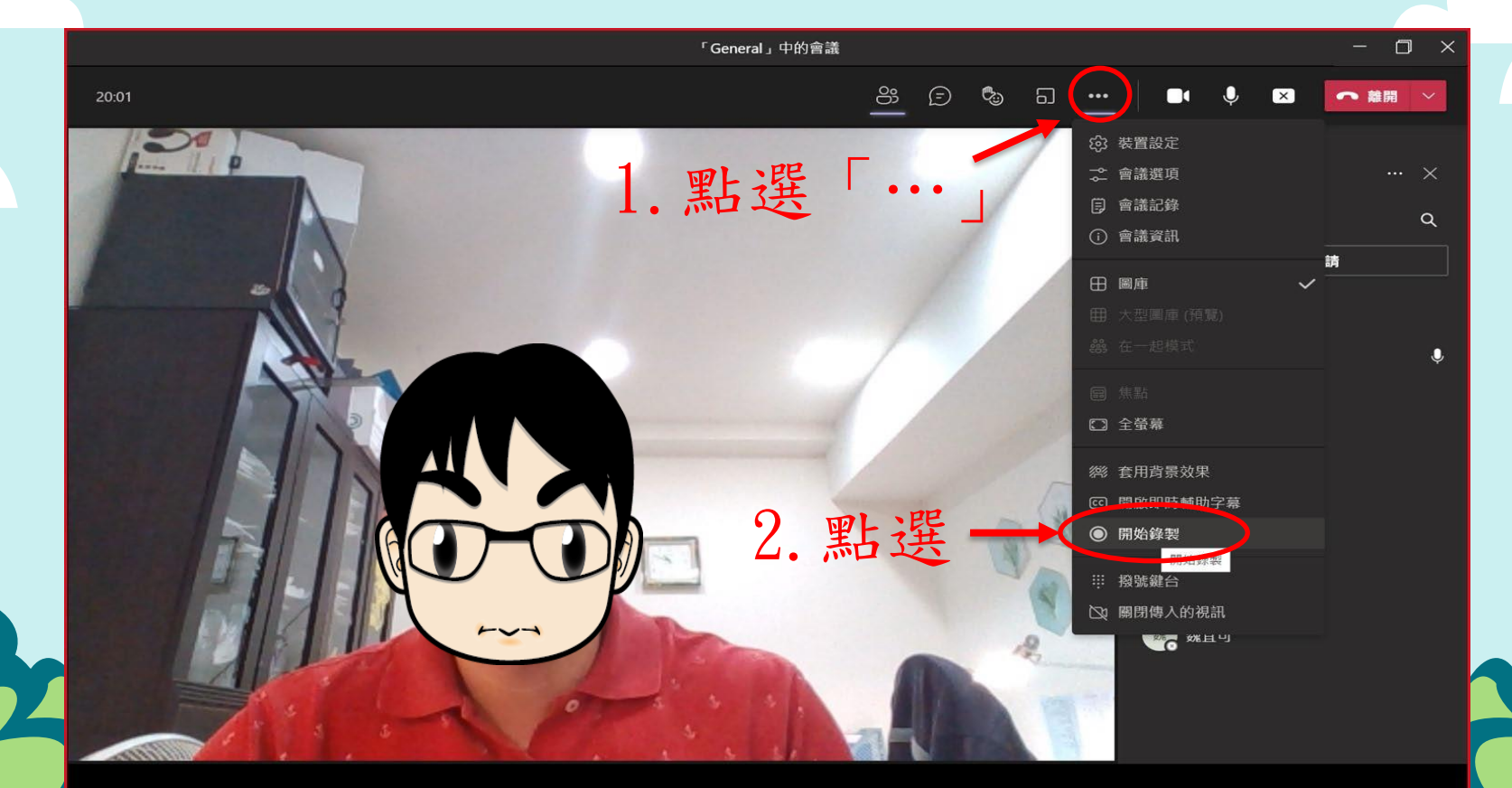

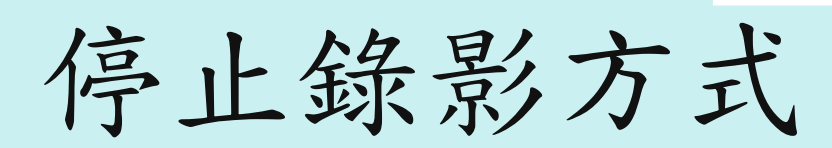

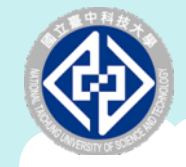

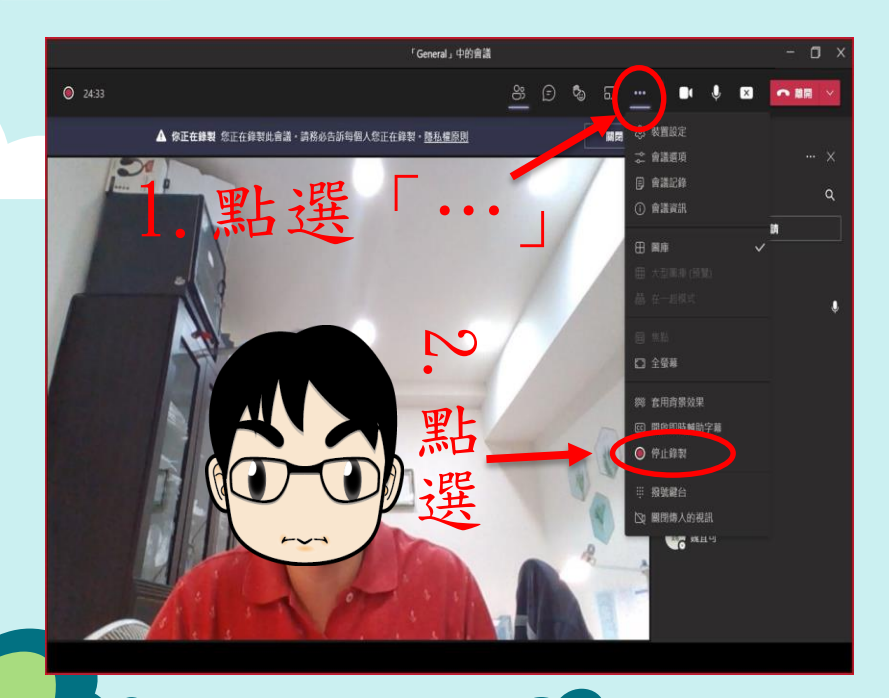

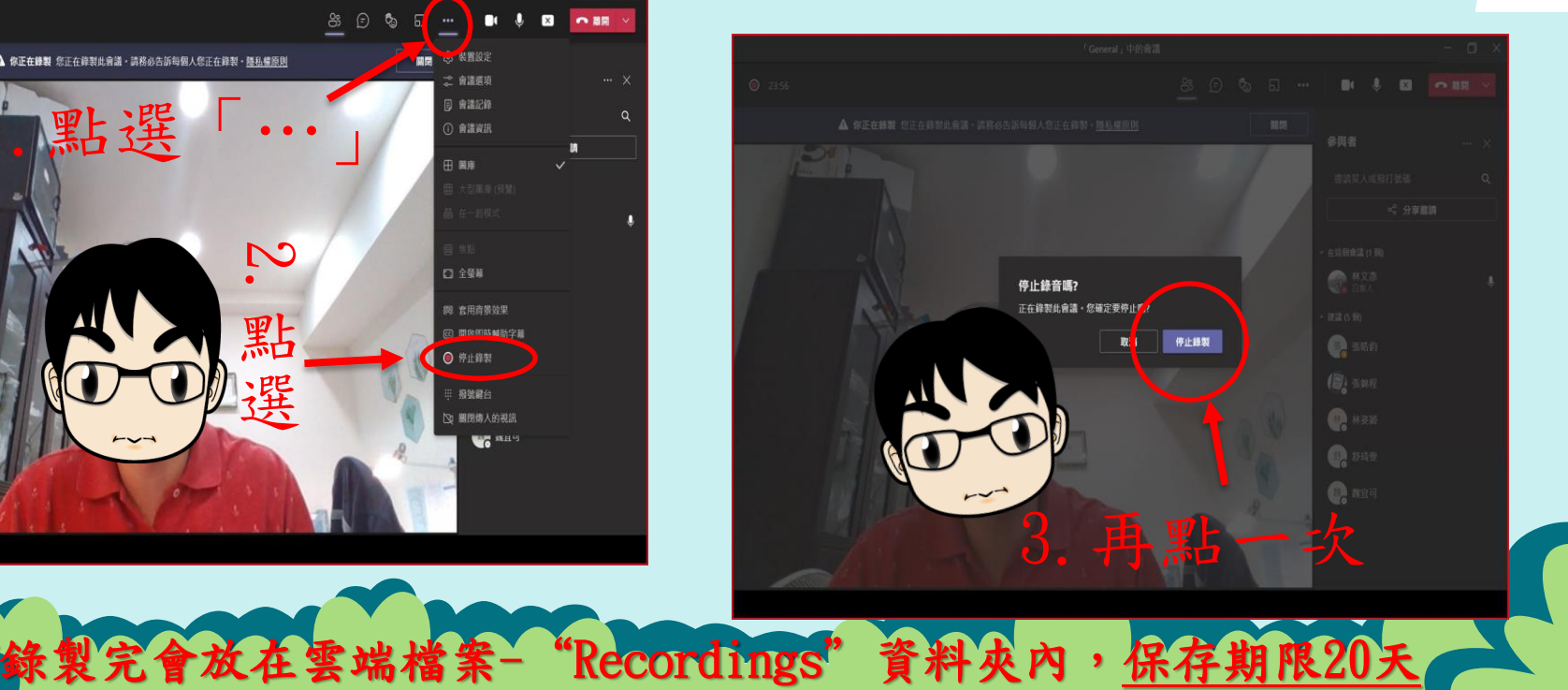

結束會議(下課)

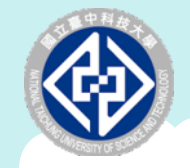

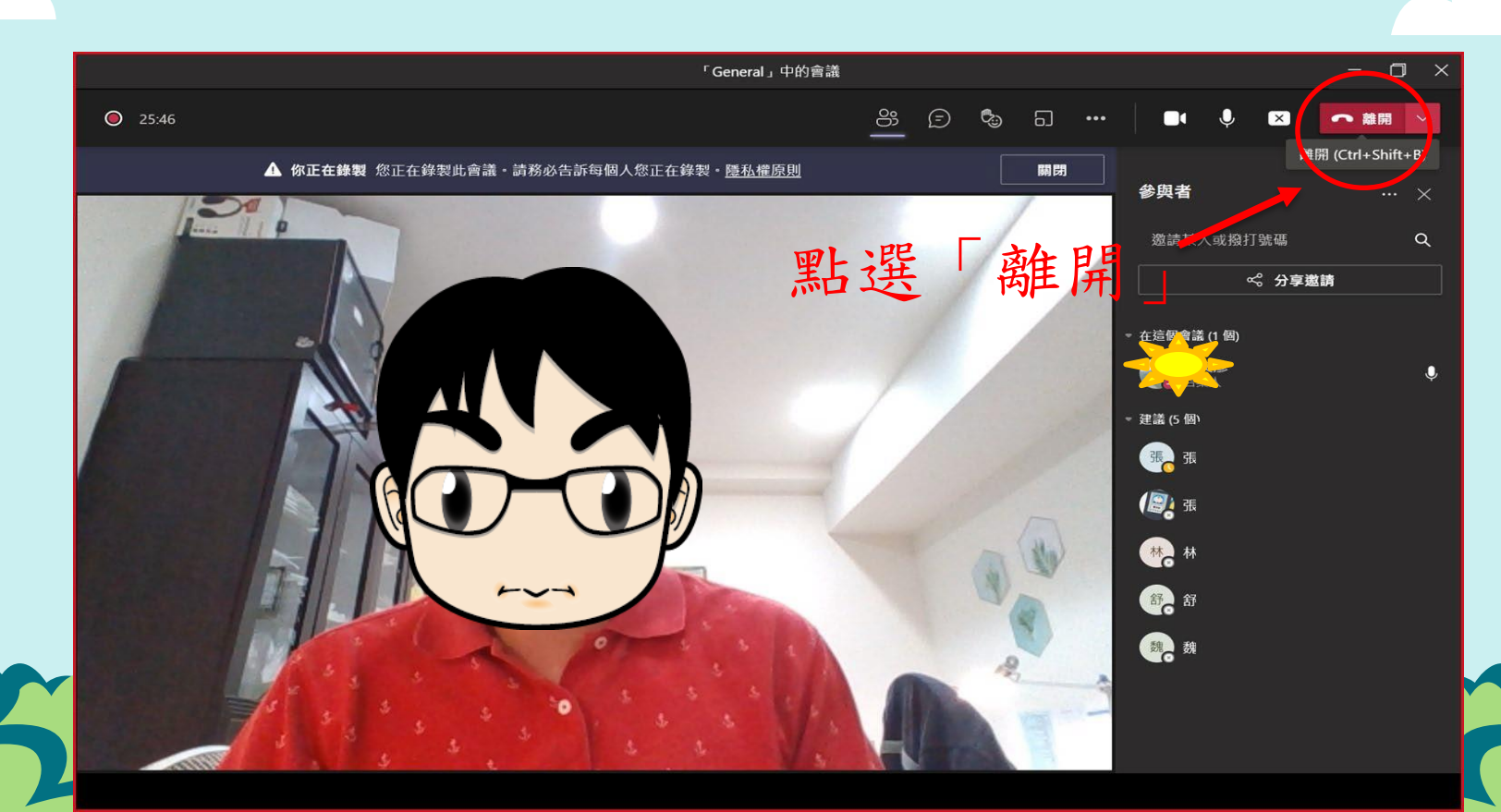

同學亦可發起會議

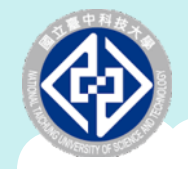

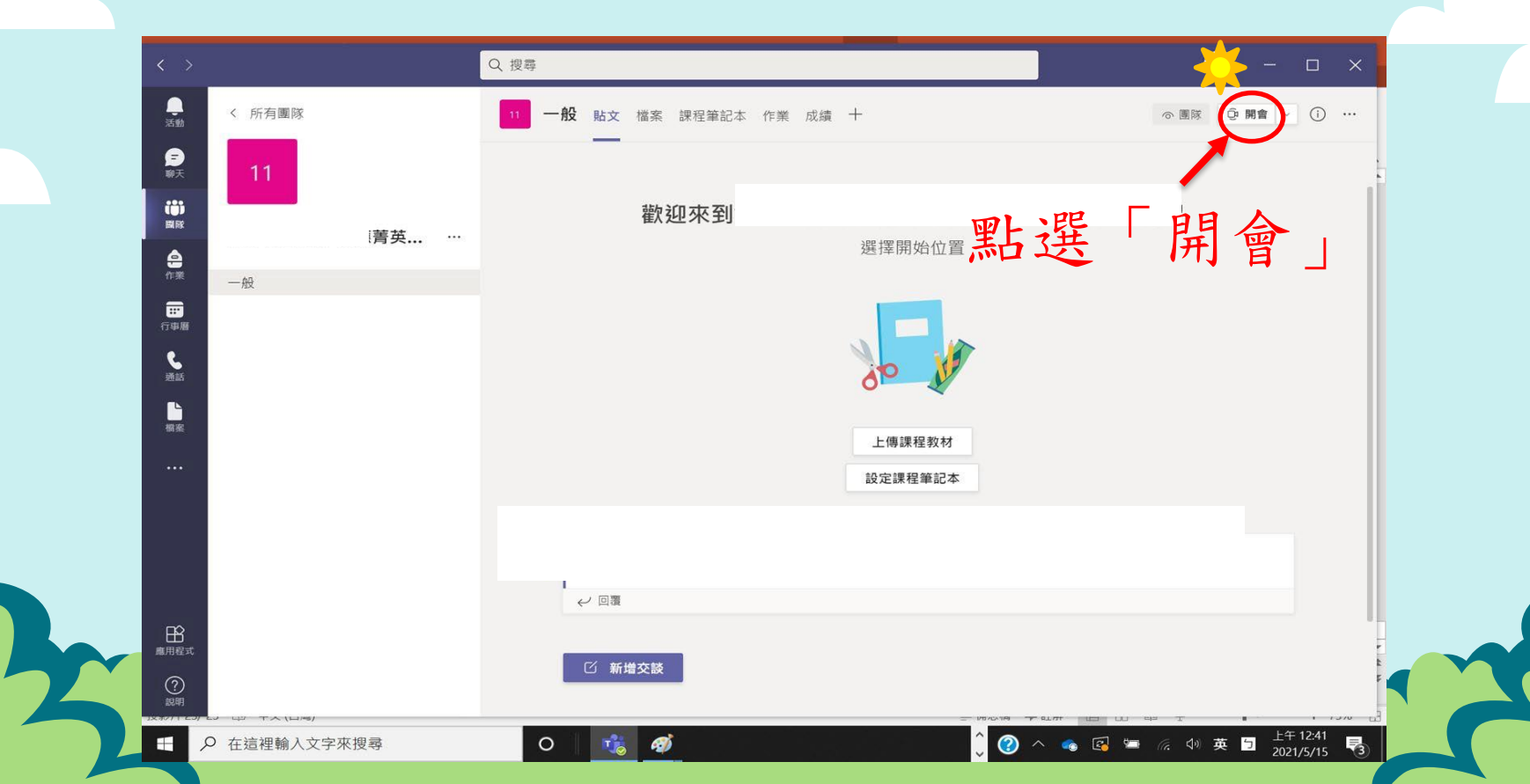

、會議前,事先設定 進)

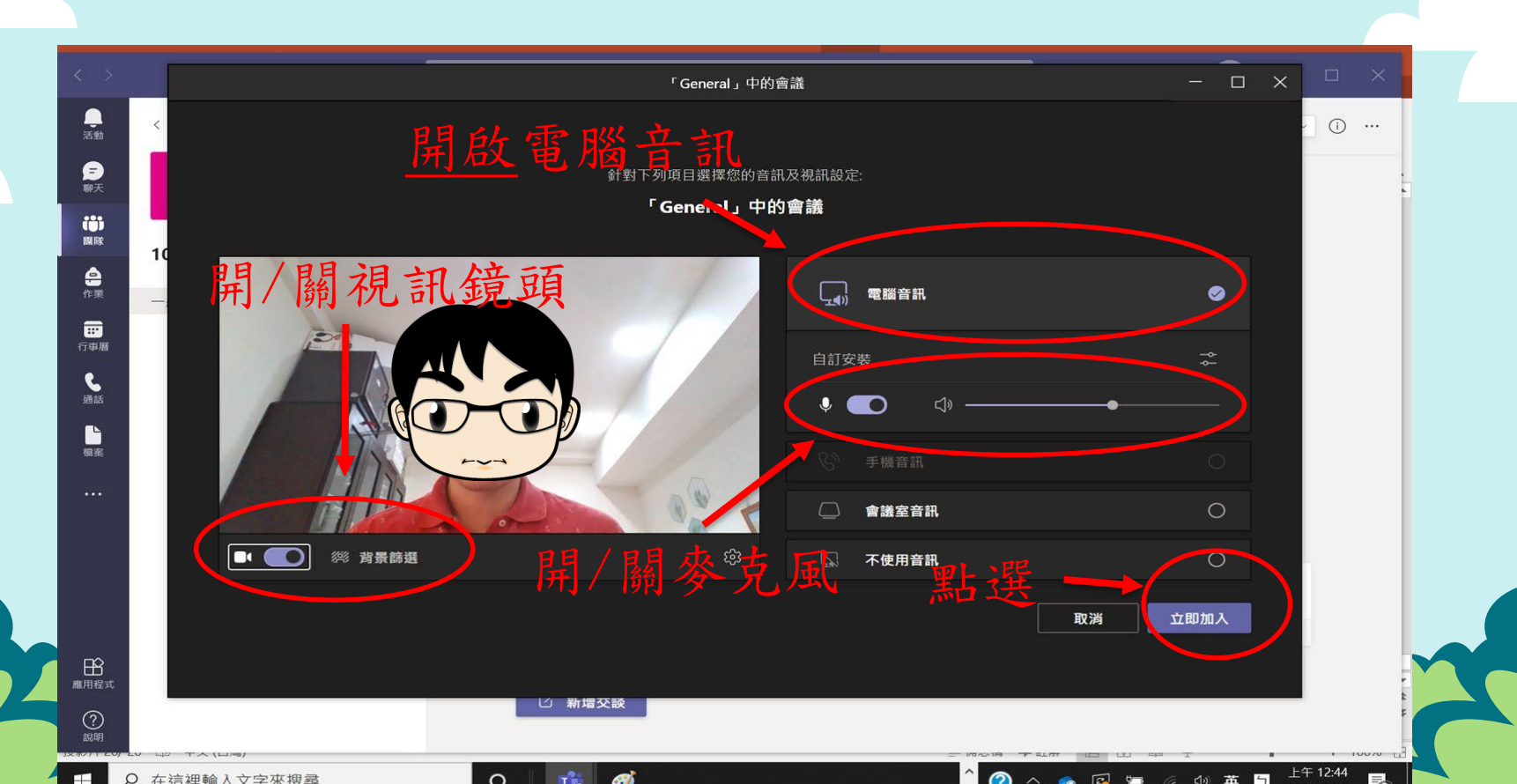

3種方式邀請同學進入會

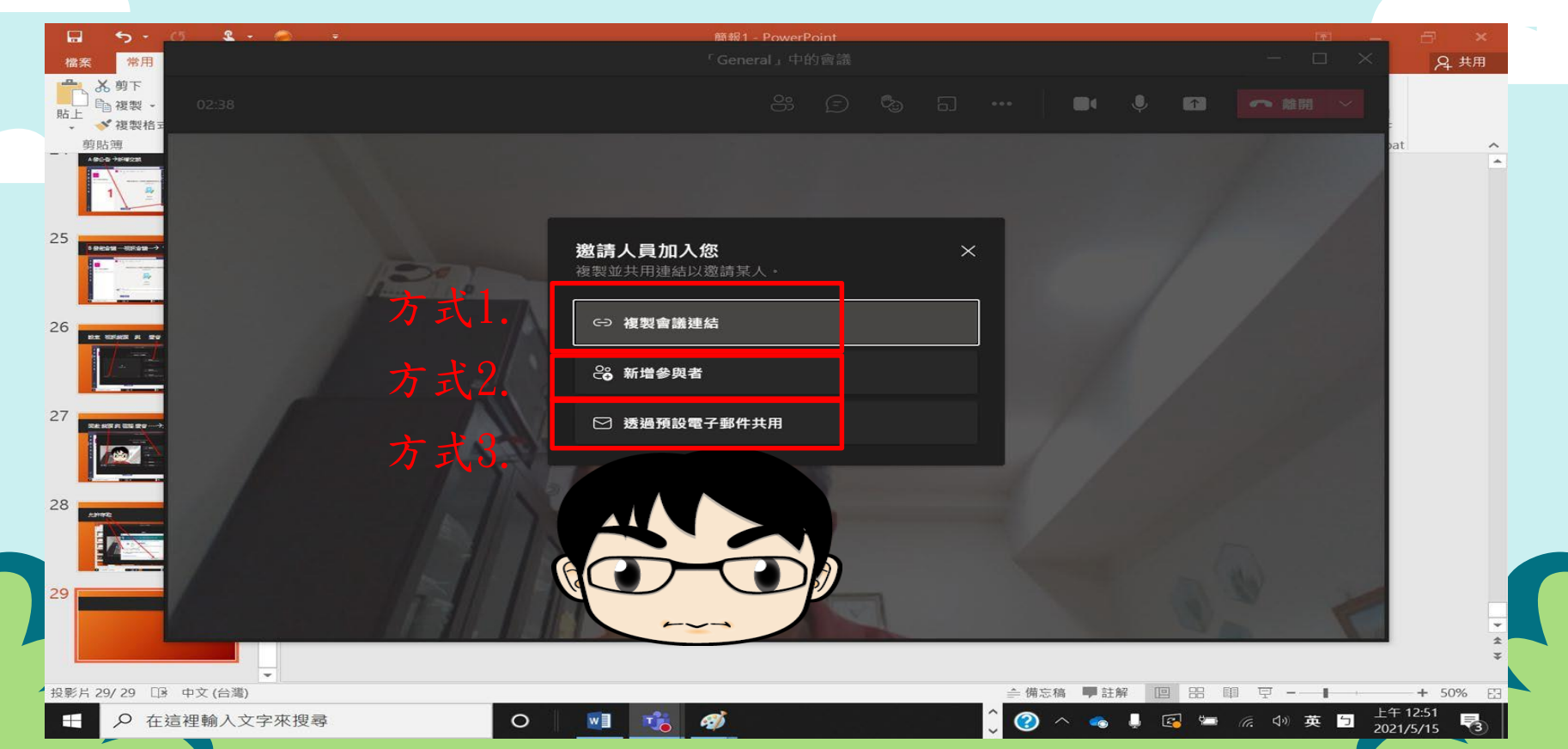

# 主持人分享電腦畫面或投影片

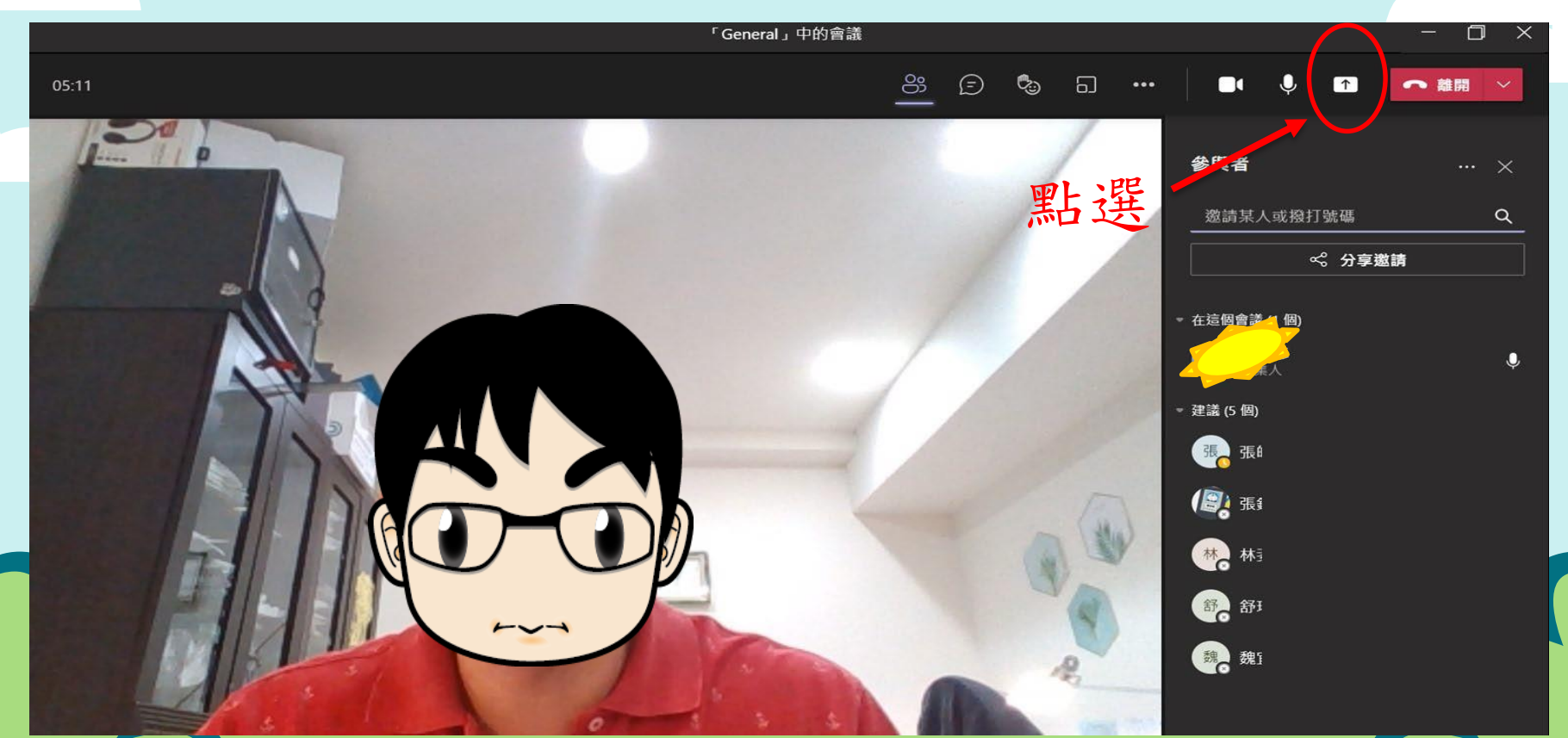

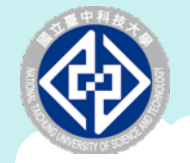

分享畫面設定

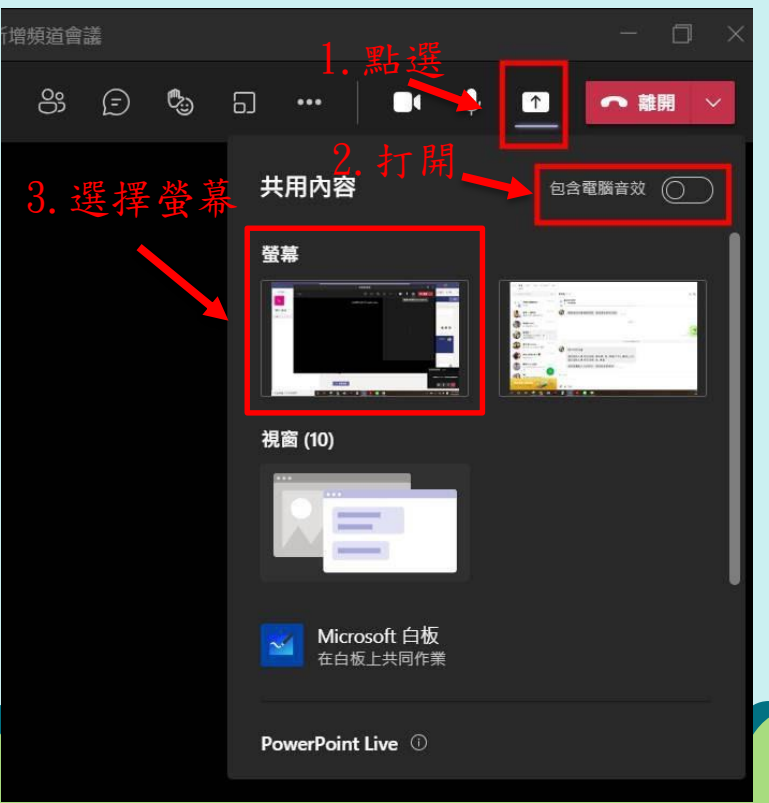

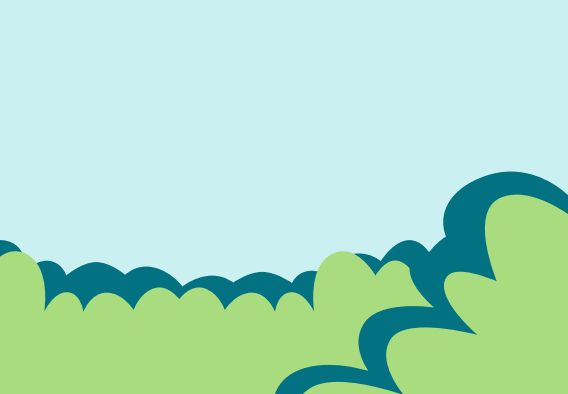

紅色框框內為分享範 音

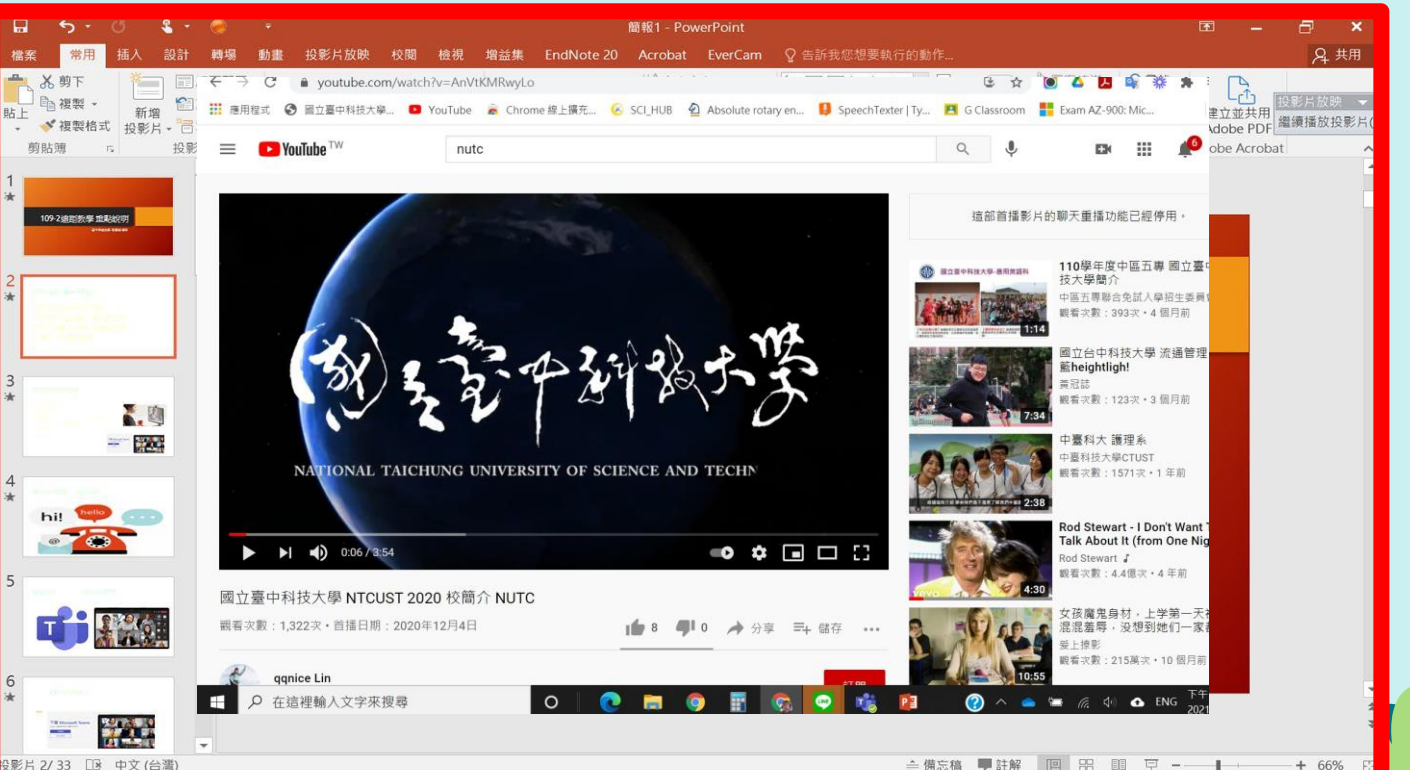

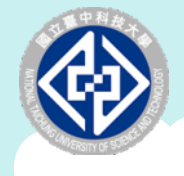

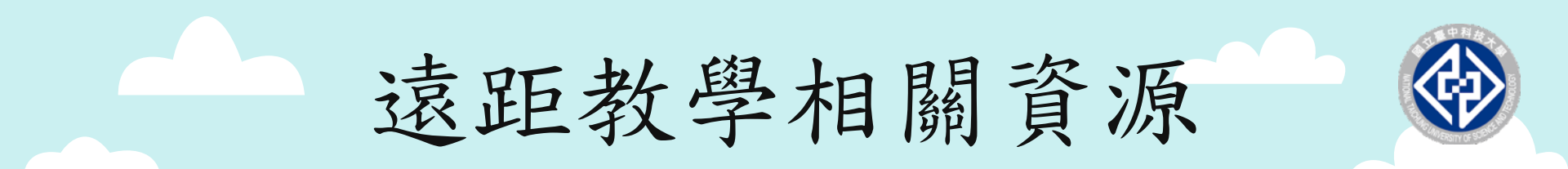

- 本校「因應疫情改採遠距授課專區」:<u>Nutc.at.tw</u>
   提供資源:
  - ◆ 遠距教學FAQ
  - 線上教育訓練
  - ◆ 直播教學
  - ◆ 線上客服資訊

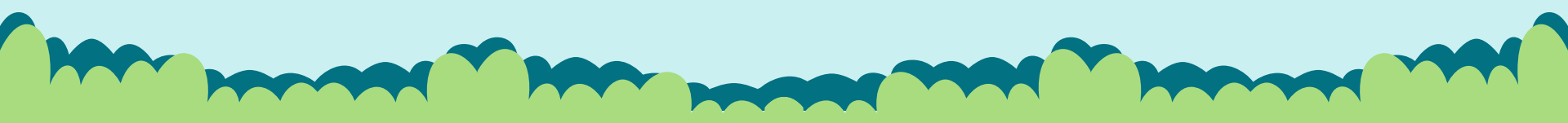

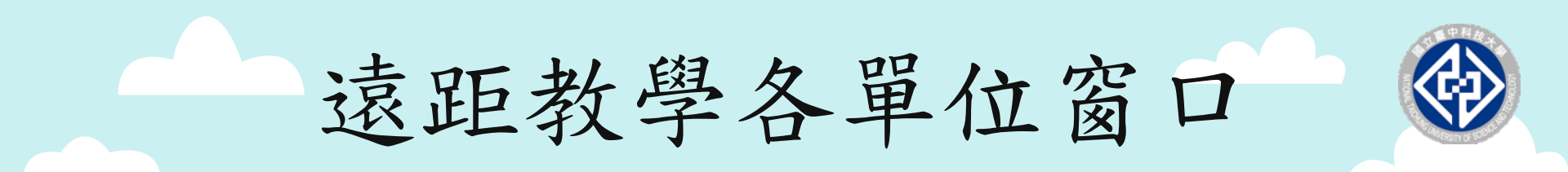

- > 日間部:教學資源中心 TEL:04-22195140
- > 進修部:課務組 TEL:04-22195910
- > 空 院:課務組 TEL:04-22195810
- > 推廣部窗口: TEL:04-22195563

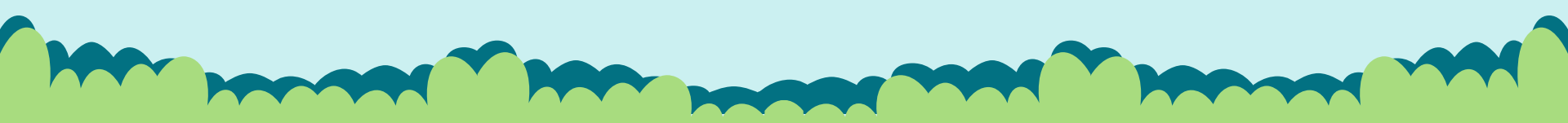

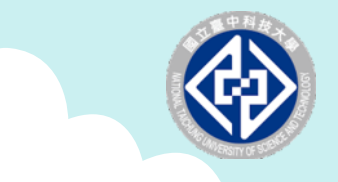

~~防疫不停學~~

#### 多元學習,共創美好未來

教務處關心您